## **PIVOT TABLE 101**

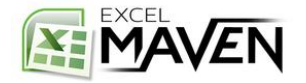

## WHY PIVOT TABLES?

|    | A             | В      | С                  | D                    |
|----|---------------|--------|--------------------|----------------------|
| 1  | State -       | Year 👻 | Total Population 👻 | Student Population 💌 |
| 2  | New Mexico    | 2002   | 1,903,289          | 310,117              |
| 3  | Nebraska      | 2003   | 1,826,341          | 313,968              |
| 4  | Maryland      | 2004   | 5,884,563          | 359,210              |
| 5  | California    | 2003   | 37,253,956         | 8,965,848            |
| 6  | Montana       | 2002   | 926,865            | 163,067              |
| 7  | D.C.          | 2004   | 917,092            | 183,811              |
| 8  | Alaska        | 2002   | 655,435            | 153,920              |
| 9  | Minnesota     | 2001   | 4,919,479          | 1,195,975            |
| 10 | Louisiana     | 2001   | 4,468,976          | 626,279              |
| 11 | Montana       | 2001   | 902,195            | 208,952              |
| 12 | New Mexico    | 2004   | 2,085,538          | 631,320              |
| 13 | West Virginia | 2004   | 1,855,413          | 244,566              |
| 14 | Louisiana     | 2004   | 4,601,893          | 326,680              |
| 15 | Arizona       | 2003   | 6,329,013          | 1,837,525            |
| 16 | Maryland      | 2001   | 5,296,486          | 1,399,498            |
| 17 | Tennessee     | 2002   | 5,900,962          | 595,648              |
| 18 | Texas         | 2002   | 23,764,231         | 5,246,483            |
| 19 | Rhode Island  | 2003   | 1,052,567          | 173,937              |
| 20 | Utah          | 2001   | 2,233,169          | 388,385              |
| 21 | Wisconsin     | 2001   | 5,363,675          | 1,415,261            |
| 22 | Kansas        | 2004   | 2,885,905          | 872,769              |
| 23 | D.C.          | 2001   | 783,600            | 166,161              |
| 24 | California    | 2002   | 35,893,799         | 3,598,863            |
| 25 | Ohio          | 2003   | 11,536,502         | 3,361,193            |
| 26 | Texas         | 2003   | 25,145,561         | 7,561,350            |
| 27 | Alabama       | 2002   | 4,530,182          | 1,273,375            |
| 28 | Utah          | 2002   | 2,389,039          | 460,374              |
| 29 | Virginia      | 2003   | 8,001,024          | 1,445,224            |

-

Looking at a raw data set like the one here, how would you answer the following?

- 1. Which state had the highest population in 2002?
- 2. In which year was overall US population the highest?
- 3. Which states saw a decline in student population rate between 2003 and 2004?

What if you don't even *know* what you're looking for?

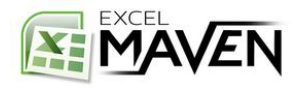

#### **PIVOT TABLE 101**

|    | A             | B      | C                  | D                    |  |  |  |
|----|---------------|--------|--------------------|----------------------|--|--|--|
| 1  | State -       | Year - | Total Population - | Student Population 👻 |  |  |  |
| 2  | New Mexico    | 2002   | 1,903,289          | 310,117              |  |  |  |
| 3  | Nebraska      | 2003   | 1,826,341          | 313,968              |  |  |  |
| 4  | Maryland      | 2004   | 5,884,563          | 359,210              |  |  |  |
| 5  | California    | 2003   | 37,253,956         | 8,965,848            |  |  |  |
| 6  | Montana       | 2002   | 926,865            | 163,067              |  |  |  |
| 7  | D.C.          | 2004   | 917,092            | 183,811              |  |  |  |
| 8  | Alaska        | 2002   | 655,435            | 153,920              |  |  |  |
| 9  | Minnesota     | 2001   | 4,919,479          | 1,195,975            |  |  |  |
| 10 | Louisiana     | 2001   | 4,468,976          | 626,279              |  |  |  |
| 11 | Montana       | 2001   | 902,195            | 208,952              |  |  |  |
| 12 | New Mexico    | 2004   | 2,085,538          | 631,320              |  |  |  |
| 13 | West Virginia | 2004   | 1,855,413          | 244,566              |  |  |  |
| 14 | Louisiana     | 2004   | 4,601,893          | 326,680              |  |  |  |
| 15 | Arizona       | 2003   | 6,329,013          | 1,837,525            |  |  |  |
| 16 | Maryland      | 2001   | 5,296,486          | 1,399,498            |  |  |  |
| 17 | Tennessee     | 2002   | 5,900,962          | 595,648              |  |  |  |
| 18 | Texas         | 2002   | 23,764,231         | 5,246,483            |  |  |  |
| 19 | Rhode Island  | 2003   | 1,052,567          | 173,937              |  |  |  |
| 20 | Utah          | 2001   | 2,233,169          | 388,385              |  |  |  |
| 21 | Wisconsin     | 2001   | 5,363,675          | 1,415,261            |  |  |  |
| 22 | Kansas        | 2004   | 2,885,905          | 872,769              |  |  |  |
| 23 | D.C.          | 2001   | 783,600            | 166,161              |  |  |  |
| 24 | California    | 2002   | 35,893,799         | 3,598,863            |  |  |  |
| 25 | Ohio          | 2003   | 11,536,502         | 3,361,193            |  |  |  |
| 26 | Texas         | 2003   | 25,145,561         | 7,561,350            |  |  |  |
| 27 | Alabama       | 2002   | 4,530,182          | 1,273,375            |  |  |  |
| 28 | Utah          | 2002   | 2,389,039          | 460,374              |  |  |  |
| 29 | Virginia      | 2003   | 8,001,024          | 1,445,224            |  |  |  |

## PivotTables allow you to easily organize, filter, summarize, and analyze raw data

"Analyzing data without a Pivot is like hammering a nail with a noodle"

-Albert Einstein\*

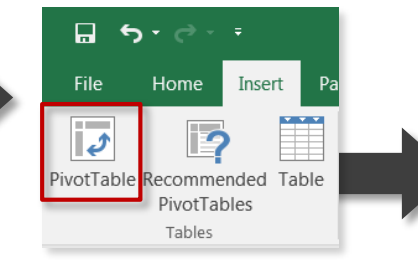

|    | А         | В      | С          | D              | E                    |
|----|-----------|--------|------------|----------------|----------------------|
| 1  | State 🔻   | Year 💌 | Total Pop  | % of State Pop | Student Population % |
| 2  | 🗏 Alabama |        | 18,579,040 | 100.00%        | 19.15%               |
| 3  |           | 2001   | 4,447,100  | 23.94%         | 21.33%               |
| 4  |           | 2002   | 4,530,182  | 24.38%         | 28.11%               |
| 5  |           | 2003   | 4,779,735  | 25.73%         | 10.39%               |
| 6  |           | 2004   | 4,822,023  | 25.95%         | 17.42%               |
| 7  | 🗏 Alaska  |        | 2,724,047  | 100.00%        | 12.99%               |
| 8  |           | 2001   | 626,932    | 23.01%         | 10.72%               |
| 9  |           | 2002   | 655,435    | 24.06%         | 23.48%               |
| 10 |           | 2003   | 710,231    | 26.07%         | 7.75%                |
| 11 |           | 2004   | 731,449    | 26.85%         | 10.63%               |
| 12 | 🗏 Arizona |        | 23,756,734 | 100.00%        | 17.32%               |
| 13 |           | 2001   | 5,130,632  | 21.60%         | 27.22%               |
| 14 |           | 2002   | 5,743,834  | 24.18%         | 6.10%                |
| 15 |           | 2003   | 6,329,013  | 26.64%         | 29.03%               |
| 16 |           | 2004   | 6,553,255  | 27.58%         | 8.09%                |

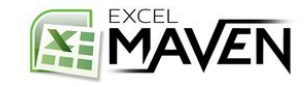

## **KEY BENEFITS**

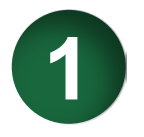

## POWERFUL

- Uncover insights and answer key questions about your data

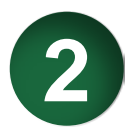

## BEAUTIFUL

- Apply custom styles and conditional formatting rules to bring your Pivots to life

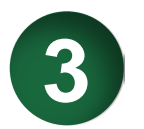

## FAST

- Create custom views, filters, and calculated fields on the fly

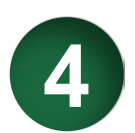

## ACCURATE

- Automate calculations to minimize human error

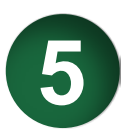

## FLEXIBLE

- Manipulate table layouts and create dynamic views in seconds

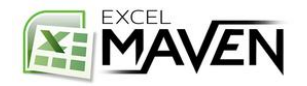

## **DATA STRUCTURE**

|    |              |                |       |                               |        |             |                       |                   | 1                      |                 |
|----|--------------|----------------|-------|-------------------------------|--------|-------------|-----------------------|-------------------|------------------------|-----------------|
|    |              |                |       |                               |        | 8           |                       |                   |                        |                 |
|    |              |                |       |                               |        |             |                       |                   |                        |                 |
|    |              |                |       |                               |        |             |                       |                   |                        |                 |
|    |              |                | 1 O I |                               |        |             |                       | S.                |                        |                 |
|    |              |                |       | $\mathbf{\nabla}\mathbf{D}$ . |        |             | A Designed            |                   |                        |                 |
|    |              |                |       |                               |        |             |                       | AT ALL            |                        |                 |
|    |              |                |       |                               |        |             |                       |                   |                        |                 |
| â  | Α            | В              | - 0   | D                             | E      | F           | G                     | н                 | 1                      | . 1             |
|    | Satisfaction | Airline Status | - A   | Age Range                     | Gender | Flight Date | Destination City      | Destination State | Type of Travel         | Class           |
| ł. | 5            | Blue           | 31    | 30-39                         | Male   | 3/18/2014   | Dallas/Fort Worth, TX | Texas             | Business travel        | Business        |
| 3  | 4            | Blue           | 56    | 50-59                         | Male   | 1/11/2014   | Dallas/Fort Worth, TX | Texas             | Business travel        | <b>Business</b> |
| 1  | 3            | Blue           | 21    | 20-29                         | Female | 1/25/2014   | Dallas/Fort Worth, TX | Texas             | Personal Travel        | Business        |
| ŝ  | 4            | Blue           | 43    | 40-49                         | Male   | 2/20/2014   | Dallas/Fort Worth, TX | Texas             | Business travel        | Eco             |
| 5  | 5            | Silver         | 49    | 40-49                         | Male   | 2/25/2014   | Dallas/Fort Worth, TX | Texas             | Business travel        | Eco             |
| 1  | 5            | Gold           | 49    | 40-49                         | Female | 1/16/2014   | Dallas/Fort Worth, TX | Техаз             | Business travel        | Eco             |
| 8  | 3            | Gold           | 35    | 30-39                         | Male   | 3/6/2014    | Dallas/Fort Worth, TX | Техаз             | <b>Business travel</b> | Eco             |
| 1  | 4            | Silver         | 33    | 30-39                         | Male   | 2/5/2014    | Dallas/Fort Worth, TX | Texas             | Business travel        | Eco             |
| 0  | 4            | Blue           | 44    | 40-49                         | Female | 1/21/2014   | Dallas/Fort Worth, TX | Texas             | Business travel        | Eco             |
| 1  | 4            | Blue           | 51    | 50-59                         | Female | 1/19/2014   | Dallas/Fort Worth, TX | Texas             | Business travel        | Eco             |
| 2  | 4            | Blue           | 28    | 20-29                         | Male   | 3/19/2014   | Dallas/Fort Worth, TX | Texas             | Business travel        | Eco             |
| 3  | 2            | Blue           | 39    | 30-39                         | Female | 2/4/2014    | Dallas/Fort Worth, TX | Texas             | Business travel        | Eco             |
| 4  | 5            | Platinum       | 46    | 40-49                         | Female | 1/15/2014   | Dallas/Fort Worth, TX | Texas             | Business travel        | Eco             |
| 5  | 3            | Silver         | 26    | 20-29                         | Female | 2/5/2014    | Dallas/Fort Worth, TX | Texas             | Business travel        | Eco             |
| 6  | 3            | Blue           | 52    | 50-59                         | Female | 2/17/2014   | Dallas/Fort Worth, TX | Texas             | Mileage tickets        | Eco             |
| 7  | 3            | Blue           | 46    | 40-49                         | Male   | 1/9/2014    | Dallas/Fort Worth, TX | Texas             | Mileage tickets        | Eco             |
| 8  | 3            | Silver         | 62    | 60-69                         | Female | 1/4/2014    | Dallas/Fort Worth, TX | Texas             | Personal Travel        | Eco             |
| 9  | 2            | Blue           | 24    | 20-29                         | Female | 2/9/2014    | Dallas/Fort Worth, TX | Texas             | Personal Travel        | Eco             |
| 0  | 1            | Blue           | 75    | 70-79                         | Female | 3/8/2014    | Dallas/Fort Worth, TX | Texas             | Personal Travel        | Eco             |
| 1  | 3            | Blue           | 19    | 0-19                          | Female | 2/16/2014   | Dallas/Fort Worth, TX | Texas             | Personal Travel        | Eco             |
| 2  | 3            | Blue           | 38    | 30-39                         | Female | 1/19/2014   | Dallas/Fort Worth, TX | Texas             | Personal Travel        | Eco             |
| 3  | 2            | Blue           | 62    | 60-69                         | Male   | 1/24/2014   | Dallas/Fort Worth, TX | Texas             | Personal Travel        | Eco             |
| 4  | 3            | Blue           | 16    | 0-19                          | Male   | 1/15/2014   | Dallas/Fort Worth, TX | Texas             | Personal Travel        | Eco             |
| 5  | 1            | Blue           | 67    | 60-69                         | Female | 3/6/2014    | Dallas/Fort Worth, TX | Texas             | Personal Travel        | Eco             |
| 6  | 2            | Blue           | 47    | 40-49                         | Female | 3/29/2014   | Dallas/Fort Worth, TX | Texas             | Personal Travel        | Eco             |
| 17 | 3            | Blue           | 62    | 60-69                         | Female | 1/21/2014   | Dallas/Fort Worth, TX | Texas             | Personal Travel        | Eco             |

- Rectangular (variables as columns, observations as rows)
- No extra formatting
- Contains only dimensions & measures
- Clear column headers
- No extra headers, footers, sub-totals or calculated fields

|      |             |         | B    | AD      | )!   |          |     |         |     | G       | )   | P.,     |      |         |      |         |      |
|------|-------------|---------|------|---------|------|----------|-----|---------|-----|---------|-----|---------|------|---------|------|---------|------|
| - 24 | А           | В       |      | 7       |      | D        |     | E       |     | F       |     | G       |      | H       |      | I       |      |
| 1    |             |         |      |         |      |          |     | MARKETI | NG  | DATA    |     |         |      |         |      |         |      |
| 2    |             | Period1 |      | Period2 |      | Period3  |     | Period4 |     | Period5 |     | Period6 |      | Period7 |      | Period8 |      |
| 3    | Impressions | 1,286,  | 982  | 2,873,9 | 987  | 1,266,   | 721 | 1,236,  | 237 | 2,122,1 | 113 | 2,145   | ,532 | 2,516   | 782  | 2,981   | ,727 |
| 4    | Clicks      |         | 627  |         | 374  |          | 827 |         | 263 |         | 912 |         | 662  |         | 723  |         | 1283 |
| 5    | CTR         | 0.0     | 049% | 0.0     | 13%  | 0.0      | 65% | 0.0     | 21% | 0.0     | 43% | 0.0     | 031% | 0.0     | 029% | 0.      | 043% |
| 6    | Column3     |         | 79   |         | 67   |          | 0   |         | 88  |         | 66  |         | 79   |         | 95   |         | 85   |
| 7    | Column4     |         | 20   |         | 6    |          | 20  |         | 15  |         | 12  |         | 15   |         | 18   |         | 17   |
| 8    | CVR         |         | 25%  |         | 9%   | #DIV/0   | 1   |         | 17% | 1       | 8%  |         | 19%  |         | 19%  |         | 20%  |
| 9    |             |         |      |         |      |          |     |         |     |         |     |         |      |         |      |         |      |
| 10   |             |         |      | Mo      | onth | ly Costs |     |         |     |         |     |         |      |         |      |         |      |
| 11   |             |         |      | Jan     |      | \$395    |     |         |     |         |     |         |      |         |      |         |      |
| 12   |             |         |      | Feb     |      | \$350    |     |         |     |         |     |         |      |         |      |         |      |
| 13   |             |         |      | Mar     |      | \$206    |     |         |     |         |     |         |      |         |      |         |      |
| 14   |             |         |      | Apr     |      | \$214    |     |         |     |         |     |         |      |         |      |         |      |
| 15   |             |         |      | May     |      | \$385    |     |         |     |         |     |         |      |         |      |         |      |
| 16   |             |         |      | Jun     |      | \$301    |     |         |     |         |     |         |      |         |      |         |      |
| 17   |             |         |      | Jul     |      | \$263    |     |         |     |         |     |         |      |         |      |         |      |

- Transposed (variables as rows, observations as columns)
- Unnecessary formatting
- Contains calculated fields
- Confusing column header names
- Extra header rows

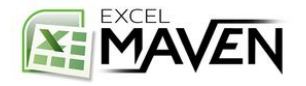

## **INSERTING A PIVOT TABLE**

| File Home Insert Page Layout Formulas Data<br>wotTable Recommended<br>PivotTables<br>Tables Tables | From the "Insert" I<br>Pivot, or use the <mark>R</mark><br>browse pre-popula | menu, select<br>ecommend<br>ated starting | PivotTable<br>led PivotTa<br>points     | e to create a bla<br>ables option to |
|----------------------------------------------------------------------------------------------------|------------------------------------------------------------------------------|-------------------------------------------|-----------------------------------------|--------------------------------------|
|                                                                                                    |                                                                              | Sum of IMDb Score (1-10                   | <ul> <li>Sum of IMDb Score (</li> </ul> | 1-10) by Country                     |
|                                                                                                    |                                                                              | Row Labels - Sum of IMDb Score (1-10)     | Row Labels Sum o                        | f IMDb Score (1-10)                  |
| •                                                                                                  |                                                                              | Argentina 22.8                            | Afghanistan                             | 7.4                                  |
| reate PivotTable                                                                                   | _                                                                            | Aruba 4.8<br>Australia 252.2              | _ Argentina                             | 22.8                                 |
|                                                                                                    |                                                                              | Belgium 13.4<br>Brazil 38.8               | Aruba                                   | 4.8                                  |
| Choose the data that you want to analyze                                                           | 2                                                                            | Canada 391.9<br>Chile 6.9                 | Australia                               | 252.2                                |
| Select a table or range                                                                            |                                                                              | Sum of Lead Actor FB Li                   | Belgium                                 | 13.4                                 |
| Table/Range:                                                                                       | What data are                                                                | Row Labels - Sum of Lead Actor FB Likes   | Brazil                                  | 38.8                                 |
| O Use an external data source                                                                      | way analyzing?                                                               | Afghanistan 30<br>Argentina 1995          | Canada                                  | 391.9                                |
| Chaose Connection                                                                                  | you analyzing?                                                               | Aruba 635<br>Australia 207117             | Chile                                   | 6.9                                  |
| Choose connection                                                                                  |                                                                              | Belgium 31324<br>Brazil 2350              | China                                   | 98.2                                 |
| Connection name:                                                                                   | 2                                                                            | Canada 230025<br>Chile 562                | Colombia                                | 7.5                                  |
| Use this workbook's Data Model                                                                     |                                                                              | Sum of Movie FB Likes                     | Czech Republic                          | 20.9                                 |
| Choose where you want the PivotTable report to be placed                                           |                                                                              | Row Labels Sum of Movie F8 Likes Sum of   | Denmark                                 | 5.1                                  |
| ◎ New Worksheet                                                                                    | Where will the                                                               | Afghanistan 0<br>Argentina 33057          | France                                  | 7.2                                  |
| <u>Existing Worksheet</u>                                                                          | PivotTable live?                                                             | Aruba 471<br>Australia 448828             | Georgia                                 | 5.6                                  |
| Location: Sheet2!\$A\$1                                                                            |                                                                              | Belgium 14000<br>Brazil 39278             | Germany                                 | 497.6                                |
|                                                                                                    |                                                                              | Canada 246425                             | Hong Kong                               | 89.5                                 |
| hoose whether you want to analyze multiple tables                                                  | -                                                                            | Sum of IMDb Score (1.10                   | Hungary                                 | 12.9                                 |
| Add this data to the Data Model                                                                    |                                                                              | Sum of INDO Score (1-10                   | Iceland                                 | 13.8                                 |
|                                                                                                    |                                                                              | Action 5653.3                             | ▼ India                                 | 92.6                                 |
| OK Cancel                                                                                          |                                                                              | Blank PivotTable Change Source            | ce Data                                 | OK Cancel                            |

(Insert → PivotTable)

(Insert → Recommended PivotTables)

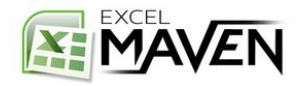

## THE FIELD LIST

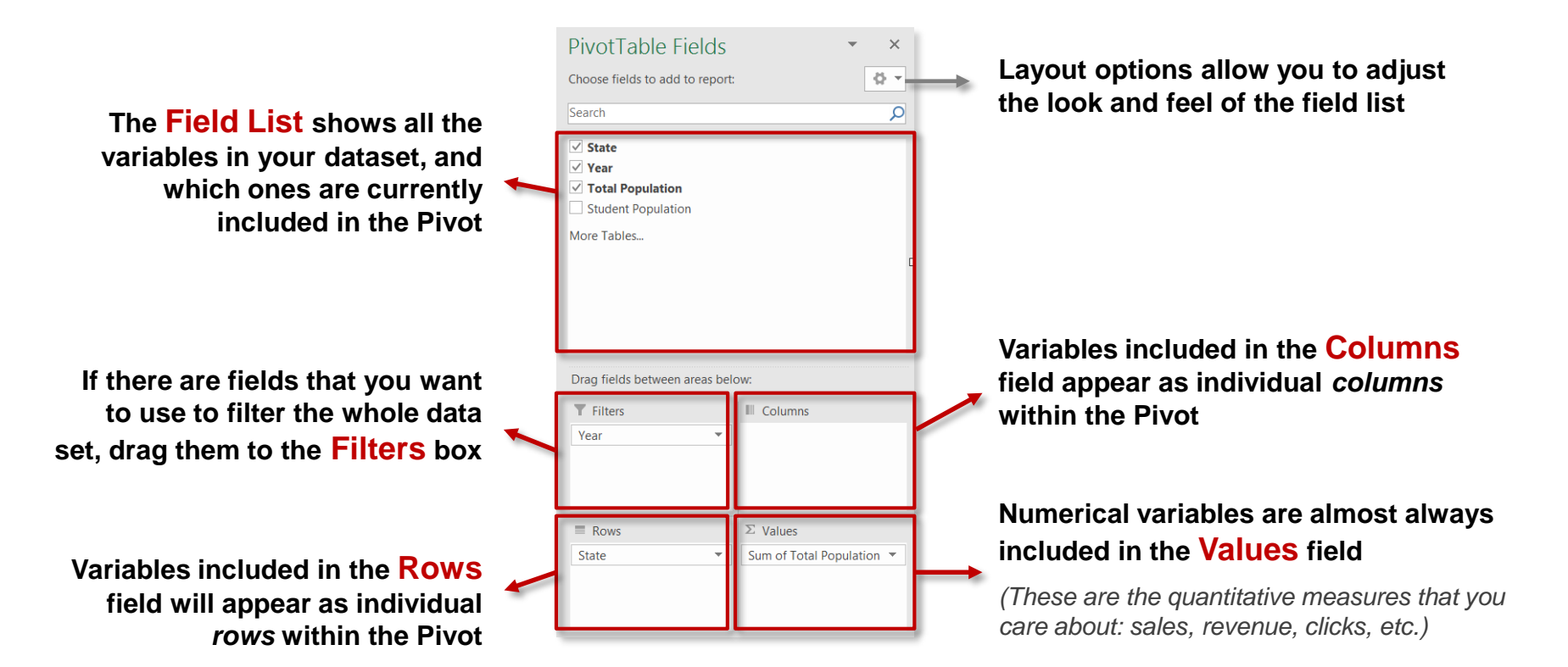

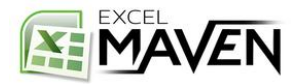

## **ANALYZE & DESIGN OPTIONS**

#### The "Analyze" Tab:

| ⊟ 5-∂                           |                       |                           |               | P_Excel_Training_Exercis |                         |                |               |            |             |                    |                            |                         | Christop                              |                                         |                   |
|---------------------------------|-----------------------|---------------------------|---------------|--------------------------|-------------------------|----------------|---------------|------------|-------------|--------------------|----------------------------|-------------------------|---------------------------------------|-----------------------------------------|-------------------|
| File Home                       | e Insert Pa           | age Layout 🛛 F            | ormulas Data  | Review View              | Developer               | Analytics Edge | Power Pivot   | Analyze    | Design      | 🖓 Tell m           | e what you wan             | it to do                |                                       |                                         | $\beta_{+}$ Share |
| PivotTable Name:<br>PivotTable2 | Active Field:<br>Year | Drill Drill<br>gs Down Up | *∃ Expand Fie | d → Group Selectio       | n<br>Insert<br>Slicer 1 | Insert Filter  | Refresh Chang | ge Data Cl | lear Select | Move<br>PivotTable | Fields, Items,<br>& Sets * | $\int_{f_X} \mathbb{R}$ | PivotChart Recommended<br>PivotTables | Field +/- Field<br>List Buttons Headers |                   |
| PivotTable                      |                       | Active Field              |               | Group                    |                         | Filter         | Data          |            | Actio       | ns                 | C                          | alculations             | Tools                                 | Show                                    | ~                 |

#### The "Design" Tab:

| •              | ה ק<br>ק          |                      |                            |          |               | MAP_        | Excel_Train | ing_Exerc | cises - Excel |                |                | PivotTabl | le Tools |                                      |
|----------------|-------------------|----------------------|----------------------------|----------|---------------|-------------|-------------|-----------|---------------|----------------|----------------|-----------|----------|--------------------------------------|
| File           | Home              | Insert               | Page                       | e Layout | Formulas      | Data        | Review      | View      | Developer     | Analytics Edge | Power Pivot    | Analyze   | Design   | ${ig Q}$ Tell me what you want to do |
|                |                   |                      |                            | Row H    | eaders        | Banded      | Rows        |           |               |                |                |           |          |                                      |
| Subtotals<br>* | Grand<br>Totals * | Report<br>Layout - R | Blank<br>Rows <del>-</del> | Colum    | n Headers     | Banded      | Columns     |           |               |                |                |           |          |                                      |
|                | Layo              | ut                   |                            |          | PivotTable St | yle Options |             |           |               | Piv            | otTable Styles |           |          |                                      |

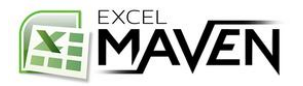

## **SELECTING, CLEARING & MOVING PIVOTS**

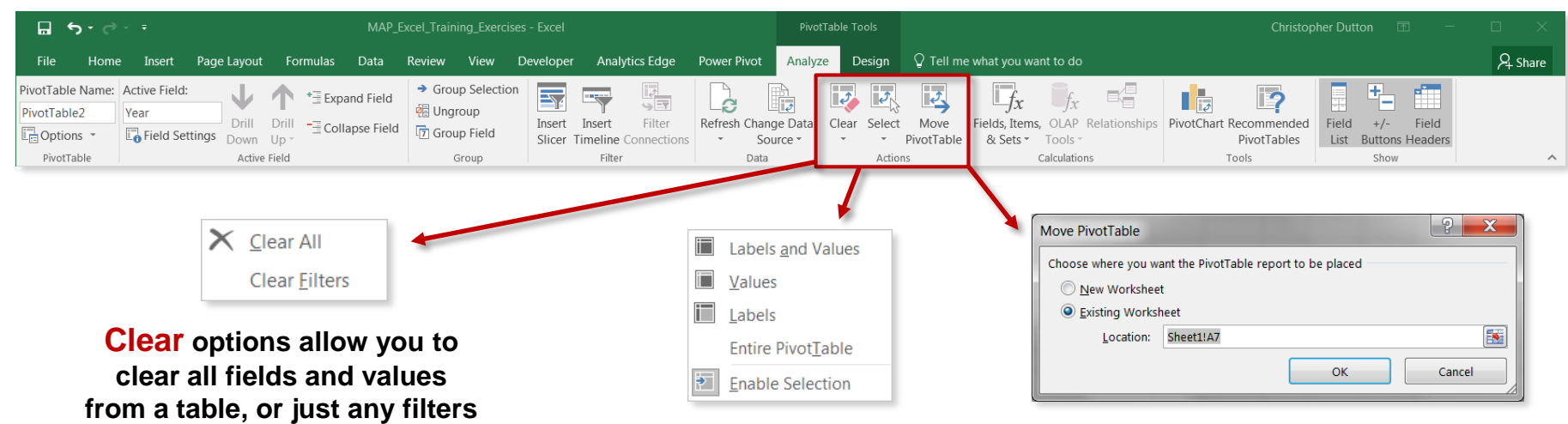

Select options (allow you to select entire sections of the PivotTable (or the entire table itself)

Move options allow you to relocate an existing PivotTable to a new worksheet or a new location within the existing one

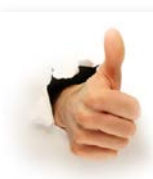

#### **PRO** TIP:

that have been applied

Select  $\rightarrow$  Entire PivotTable, then copy and paste to duplicate an entire Pivot

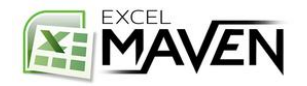

## **REFRESHING & UPDATING PIVOTS**

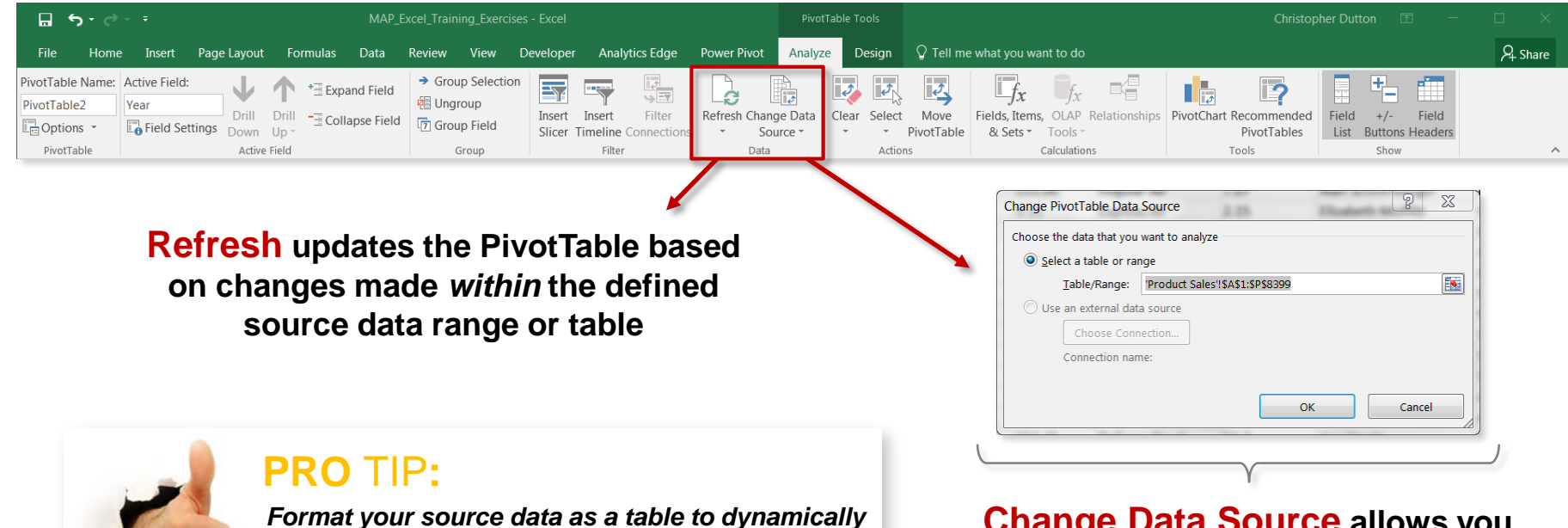

adjust as new columns or rows are added, or use a column-only range reference (i.e. \$A:\$G) **Change Data Source** allows you refresh the Pivot to reflect changes *outside of* the defined source range or table (i.e. new columns or rows)

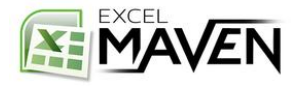

## HOW DO PIVOTS ACTUALLY WORK?

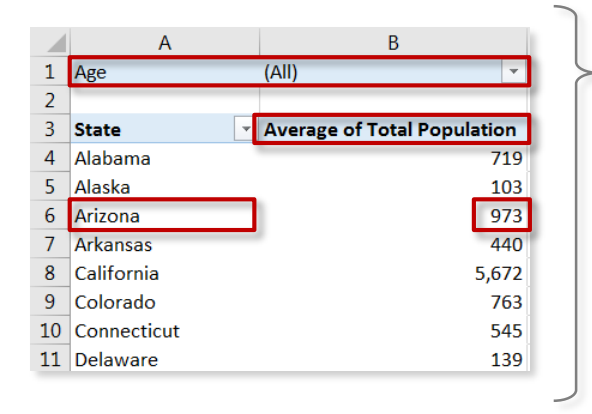

#### STEP 1: Detect/evaluate coordinates

| State    | = Arizona                           |    | A        | В        | С                | l.              |
|----------|-------------------------------------|----|----------|----------|------------------|-----------------|
| 11000    | ura Total Danulation                | 1  | State 🔹  | Age 🔹    | Total Population | Total Citizen I |
| weast    |                                     | 2  | Alabama  | 18 to 24 | 439              | 428             |
| Filter : | = All ages                          | 3  | Alabama  | 25 to 34 | 576              | 535             |
|          |                                     | 4  | Alabama  | 35 to 44 | 615              | 582             |
|          |                                     | 5  | Alabama  | 45 to 64 | 1297             | 1275            |
|          |                                     | 6  | Alabama  | 65+      | 667              | 660             |
|          |                                     | 7  | Alaska   | 18 to 24 | 63               | 61              |
|          |                                     | 8  | Alaska   | 25 to 34 | 109              | 103             |
|          |                                     | 9  | Alaska   | 35 to 44 | 86               | 80              |
|          |                                     | 10 | Alaska   | 45 to 64 | 186              | 182             |
|          | Excel isolates relevant source data | 11 | Alaska   | 65+      | 72               | 69              |
|          |                                     | 12 | Arizona  | 18 to 24 | 586              | 545             |
|          |                                     | 13 | Arizona  | 25 to 34 | 859              | 709             |
|          |                                     | 14 | Arizona  | 35 to 44 | 870              | 713             |
|          |                                     | 15 | Arizona  | 45 to 64 | 1656             | 1502            |
|          |                                     | 16 | Arizona  | 65+      | 892              | 846             |
|          |                                     | 17 | Arkansas | 18 to 24 | 288              | 281             |
|          |                                     | 18 | Arkansas | 25 to 34 | 362              | 336             |

#### **STEP 2: Apply arithmetic**

• Summarize Values By: AVERAGE

۰

•

.

• (vs. SUM, COUNT, MAX, MIN, etc.)

#### **STEP 3: Display result**

• (586+859+870+1656+892)/5 = **973** 

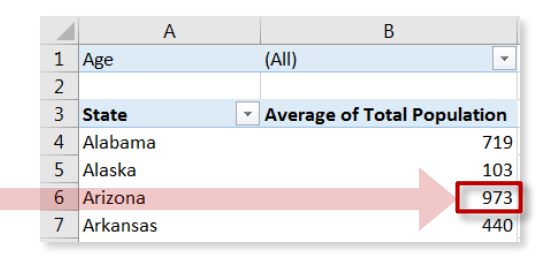

**NOTE:** You can **double-click** any specific value in a Pivot to generate a new tab showing the exact source data used to calculate it

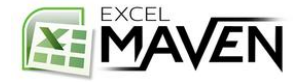

## **PIVOT FORMATTING**

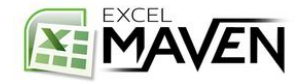

### NUMBER FORMATTING

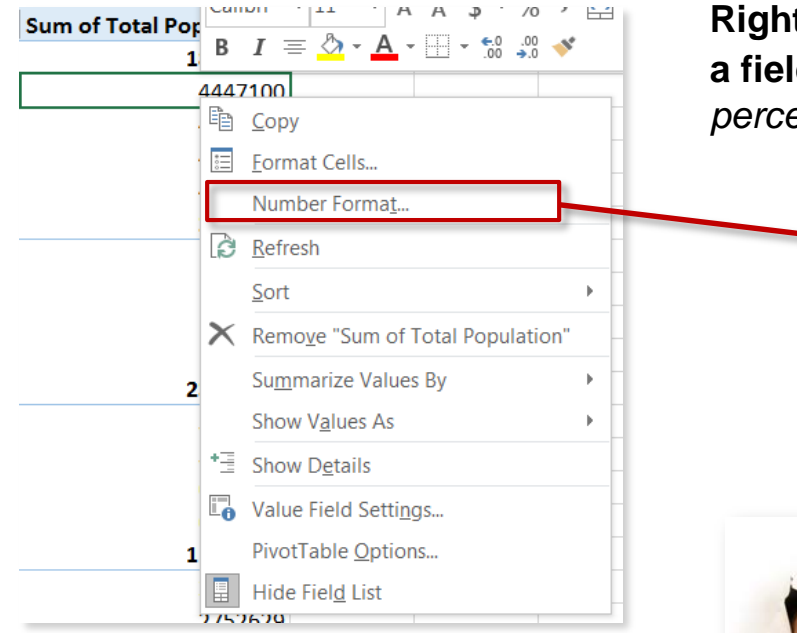

Right-click a column header or any individual value within a field to change the number format (*number, currency, percentage, date, etc.*)

| Number A                                                                                                    | lignment | Font                 | Border                   | Fill        | Protection           |  |
|----------------------------------------------------------------------------------------------------|----------|----------------------|--------------------------|-------------|----------------------|--|
| Category:<br>General<br>Number<br>Currency<br>Accounting<br>Date<br>Time<br>Percentage<br>Fraction<br>Scientific<br>Text<br>Special<br>Custom |          | Samp<br>PG<br>Genera | ole<br>al format cells l | have no spe | cific number format. |  |

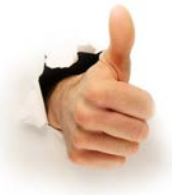

#### **PRO** TIP:

Right click, select PivotTable Options, and select the "Layout & Format" tab to customize how you want to display blank or error values

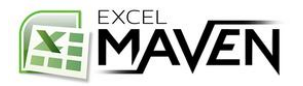

### TABLE STYLES

|     | <b>ສຳ</b> ∂ຳ                           | ÷                 |                 |                                                           | Excel_P                     | ivotTable_E         | xercises_W | IP_v2 - Excel |               | PivotTable Tools |          |        |        |          |
|-----|----------------------------------------|-------------------|-----------------|-----------------------------------------------------------|-----------------------------|---------------------|------------|---------------|---------------|------------------|----------|--------|--------|----------|
| I   | ile Home                               | Inser             | t Page Layout   | Formulas                                                  | Data                        | Review              | View       | Developer     | Analytics Edg | ge Power         | Pivot Ar | nalyze | Design | 🖓 Tell m |
| Sub | totals Grand<br>• Totals • L<br>Layout | Report<br>ayout * | Blank<br>Rows * | r Headers<br>↓ Weaders<br>↓ Weaders<br>↓ PivotTable Style | Bandeo<br>Bandeo<br>Options | 1 Rows<br>1 Columns | Custom     |               |               |                  |          |        |        | •        |
| AB  | ·                                      | : 2               | ≺ √ fx          | State                                                     |                             |                     | = = = = =  |               |               |                  | =====    |        |        |          |
|     | А                                      |                   | E               | 3                                                         |                             | С                   |            |               |               |                  |          |        |        |          |
| 1   | Age                                    |                   | (All)           | -                                                         | ]                           |                     | ====       | = ====        |               | =====            |          |        |        |          |
| 2   | State                                  | -                 | Average of Tot  | al Population                                             |                             |                     |            |               |               |                  |          |        |        |          |
| 4   | Alabama                                |                   |                 | 719                                                       |                             |                     |            | -             |               | Isses            |          |        | == =   |          |
| 5   | Alaska                                 |                   |                 | 103                                                       |                             |                     |            | -             |               |                  |          |        |        |          |
| 6   | Arizona                                |                   |                 | 973                                                       |                             |                     |            |               |               |                  |          |        |        |          |
| 7   | Arkansas                               |                   |                 | 440                                                       |                             |                     |            |               |               |                  |          |        |        |          |
| 8   | California                             |                   |                 | 5,672                                                     |                             |                     | 8888       |               |               |                  |          |        |        |          |
| 10  | Connecticut                            |                   |                 | 703                                                       |                             |                     |            | -             |               |                  |          |        |        |          |
| 11  | Delaware                               |                   |                 | 139                                                       |                             |                     |            |               |               |                  |          |        |        |          |
| 12  | District Of Col                        | umbia             |                 | 103                                                       |                             |                     |            | =             |               |                  |          |        |        | /        |
| 13  | Florida                                |                   |                 | 3,007                                                     |                             |                     | Medium     |               |               |                  |          |        |        |          |
| 14  | Georgia                                |                   |                 | 1,436                                                     |                             |                     |            |               |               |                  |          | _      |        |          |
| 15  | Hawaii                                 |                   |                 | 202                                                       |                             |                     |            |               |               |                  |          |        |        |          |
| 16  | Idaho                                  |                   |                 | 226                                                       |                             |                     |            |               |               |                  |          |        |        |          |
| 17  | Illinois                               |                   |                 | 1,930                                                     |                             |                     |            |               |               |                  | /        |        |        |          |
| 18  | Indiana                                |                   |                 | 971                                                       |                             |                     | 1          |               |               |                  |          |        | ==     |          |
| 19  | lowa                                   |                   |                 | 464                                                       |                             |                     |            |               |               |                  |          |        |        |          |
| 20  | Kansas                                 |                   |                 | 424                                                       |                             |                     |            |               |               |                  |          |        |        |          |
| 21  | Kentucky                               |                   |                 | 658                                                       |                             | _                   |            |               |               |                  |          |        |        |          |
| 22  | Louisiana                              |                   |                 | 664                                                       |                             |                     | 🛃 New      | PivotTable St | /le           |                  |          |        |        |          |
| 23  | Maine                                  |                   |                 | 208                                                       |                             |                     | Clea       | r             |               |                  |          |        |        |          |
| 24  | Maryland                               |                   |                 | 890                                                       |                             |                     |            |               |               |                  |          |        |        |          |
| 0.0 |                                        |                   |                 |                                                           |                             |                     |            |               |               |                  |          |        |        |          |

#### Select from a range of styles (right-click to make default), or customize your own:

| Table Element                                                                                                    |   | Drawiew |
|----------------------------------------------------------------------------------------------------|---|---------|
| Vehicle Table<br>Report Filter Labels<br>Report Filter Values<br>First Column Stripe<br>Second Roumn Stripe<br>First Row Stripe<br>First Row Stripe<br>Hirst Column<br>Header Row | * |         |
| Element Formating:                                                                                                    |   |         |

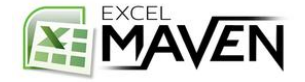

## TABLE LAYOUTS: COMPACT VS. OUTLINE

#### **Compact Form** (*default*):

|    | A                                                           |      |            | В            |
|----|-------------------------------------------------------------|------|------------|--------------|
| 1  | Order Priority                                              |      | (All)      | -            |
| 2  | Region                                                      |      | (All)      | -            |
| 3  |                                                             |      |            |              |
| 4  | Row Labels                                                  | įΨ.  | Sum of Ord | der Quantity |
| 5  | 🗏 Furniture                                                 |      |            | 4,563        |
| 6  | 🗏 Bookcases                                                 |      |            | 1,347        |
| 7  | O'Sullivan 3-Shelf Heavy-Duty Bookcases                     |      |            | 500          |
| 8  | Bush Mission Pointe Library                                 |      |            | 442          |
| 9  | O'Sullivan Elevations Bookcase, Cherry Finish               |      |            | 405          |
| 10 | 🖃 Chairs & Chairmats                                        |      |            | 1,674        |
| 11 | Global High-Back Leather Tilter, Burgundy                   |      |            | 666          |
| 12 | Global Troy™ Executive Leather Low-Back Tilter              |      |            | 550          |
| 13 | Office Star - Mid Back Dual function Ergonomic High Back Ch | nair |            | 458          |
| 14 | 🖃 Tables                                                    |      |            | 1,542        |
| 15 | Bevis 36 x 72 Conference Tables                             |      |            | 619          |
| 16 | BoxOffice By Design Rectangular and Half-Moon Meeting Ro    | oom  |            | 516          |
| 17 | Bretford CR8500 Series Meeting Room Furniture               |      |            | 407          |
| 18 | Office Supplies                                             |      |            | 4,137        |
| 19 | Binders and Binder Accessories                              |      |            | 1,400        |
| 20 | Wilson Jones Hanging View Binder, White, 1"                 |      |            | 585          |
| 21 | Storex DuraTech Recycled Plastic Frosted Binders            |      |            | 412          |
| 22 | Avery Flip-Chart Easel Binder, Black                        |      |            | 403          |
| 23 | 🗏 Paper                                                     |      |            | 1,379        |
| 24 | Computer Printout Paper with Letter-Trim Perforations       |      |            | 502          |

 Nested fields/dimensions condensed into one column, with one filter option

#### **Outline Form** (recommended):

|    | А                | В                         | С                                                    | D                     |
|----|------------------|---------------------------|------------------------------------------------------|-----------------------|
| 1  | Order Priority   | (All)                     |                                                      |                       |
| 2  | Region           | (All)                     |                                                      |                       |
| 3  |                  |                           |                                                      |                       |
| 4  | Product Category | Product Sub-Category      | Product Name                                         | Sum of Order Quantity |
| 5  | 🗏 Furniture      |                           |                                                      | 4,563                 |
| 6  |                  | Bookcases                 |                                                      | 1,347                 |
| 7  |                  |                           | O'Sullivan 3-Shelf Heavy-Duty Bookcases              | 500                   |
| 8  |                  |                           | Bush Mission Pointe Library                          | 442                   |
| 9  |                  |                           | O'Sullivan Elevations Bookcase, Cherry Finish        | 405                   |
| 10 |                  | 🖃 Chairs & Chairmats      |                                                      | 1,674                 |
| 11 |                  |                           | Global High-Back Leather Tilter, Burgundy            | 666                   |
| 12 |                  |                           | Global Troy™ Executive Leather Low-Back Tilter       | 550                   |
| 13 |                  |                           | Office Star - Mid Back Dual function Ergonomic High  | 458                   |
| 14 |                  | 🖃 Tables                  |                                                      | 1,542                 |
| 15 |                  |                           | Bevis 36 x 72 Conference Tables                      | 619                   |
| 16 |                  |                           | BoxOffice By Design Rectangular and Half-Moon Me     | 516                   |
| 17 |                  |                           | Bretford CR8500 Series Meeting Room Furniture        | 407                   |
| 18 | Office Supplies  |                           |                                                      | 4,137                 |
| 19 |                  | Binders and Binder Access | pries                                                | 1,400                 |
| 20 |                  |                           | Wilson Jones Hanging View Binder, White, 1"          | 585                   |
| 21 |                  |                           | Storex DuraTech Recycled Plastic Frosted Binders     | 412                   |
| 22 |                  |                           | Avery Flip-Chart Easel Binder, Black                 | 403                   |
| 23 |                  | 🗏 Paper                   |                                                      | 1,379                 |
| 24 |                  |                           | Computer Printout Paper with Letter-Trim Perforation | 502                   |
| 25 |                  |                           | Xerox 210                                            | 473                   |

- Each field/dimension broken out into its own column, with separate column headers and filter options
- Allows you to apply custom filters to each field (i.e. label filters on the **Product Category** field and value filters on the **Product Sub-Category** field)

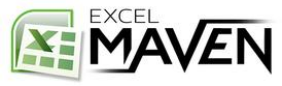

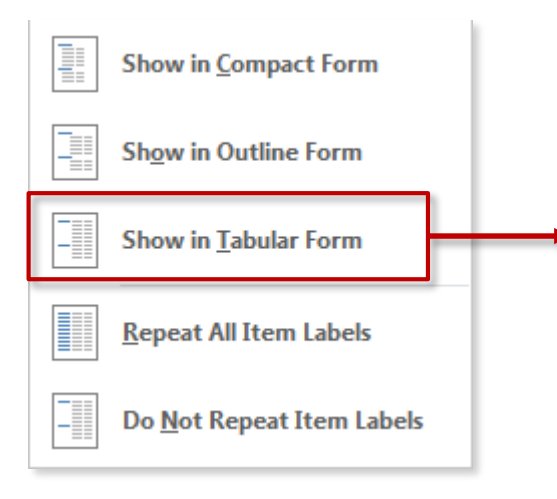

#### Tabular Form (non-repeating):

| 2  | Player            | (All)                        | -      | ]             |              |
|----|-------------------|------------------------------|--------|---------------|--------------|
| 3  |                   |                              |        |               |              |
| 4  | Team              | <ul> <li>Position</li> </ul> | -      | Sum of Salary | Sum of Games |
| 5  | Anaheim Angels    | Catcher                      |        | \$2,082,500   | 341          |
| 6  |                   | First Base                   | man    | \$5,250,000   | 225          |
| 7  |                   | Outfielde                    | r      | \$23,725,000  | 623          |
| 8  |                   | Pitcher                      |        | \$37,304,167  | 1307         |
| 9  |                   | Second Ba                    | aseman | \$2,270,000   | 109          |
| 10 |                   | Shortstop                    |        | \$1,150,000   | 146          |
| 11 |                   | Third Base                   | eman   | \$7,250,000   | 83           |
| 12 | Baltimore Orioles | Catcher                      |        | \$3,830,000   | 282          |
| 13 |                   | First Base                   | man    | \$8,375,000   | 396          |
| 14 |                   | Outfielde                    | r      | \$22,975,000  | 591          |
| 15 |                   | Pitcher                      |        | \$29,142,500  | 1478         |
| 16 |                   | Shortstop                    |        | \$2,850,000   | 398          |
| 17 |                   | Third Base                   | eman   | \$6,705,000   | 197          |
| 18 | Boston Red Sox    | Catcher                      |        | \$5,505,000   | 246          |
| 19 |                   | First Base                   | man    | \$3,250,000   | 259          |

#### Tabular Form (repeating):

| 2  | Player                   | (AII)         | Ŧ  |               |              |
|----|--------------------------|---------------|----|---------------|--------------|
| з  |                          |               |    |               |              |
| 4  | Team 💌                   | Position      | Ŧ  | Sum of Salary | Sum of Games |
| 5  | Anaheim Angels           | Catcher       |    | \$2,082,500   | 341          |
| 6  | Anaheim Angels           | First Baseman |    | \$5,250,000   | 225          |
| 7  | Anaheim Angels           | Outfielder    |    | \$23,725,000  | 623          |
| 8  | Anaheim Angels           | Pitcher       |    | \$37,304,167  | 1307         |
| 9  | Anaheim Angels           | Second Basema | in | \$2,270,000   | 109          |
| 10 | Anaheim Angels           | Shortstop     |    | \$1,150,000   | 146          |
| 11 | Anaheim Angels           | Third Baseman |    | \$7,250,000   | 83           |
| 12 | Baltimore Orioles        | Catcher       |    | \$3,830,000   | 282          |
| 13 | <b>Baltimore Orioles</b> | First Baseman |    | \$8,375,000   | 396          |
| 14 | <b>Baltimore Orioles</b> | Outfielder    |    | \$22,975,000  | 591          |
| 15 | <b>Baltimore Orioles</b> | Pitcher       |    | \$29,142,500  | 1478         |
| 16 | <b>Baltimore Orioles</b> | Shortstop     |    | \$2,850,000   | 398          |
| 17 | <b>Baltimore Orioles</b> | Third Baseman |    | \$6,705,000   | 197          |
| 18 | Boston Red Sox           | Catcher       |    | \$5,505,000   | 246          |
| 19 | Boston Red Sox           | First Baseman |    | \$3,250,000   | 259          |
| 20 | Boston Red Sox           | Outfielder    |    | \$33,500,000  | 530          |
| 21 | Boston Red Sox           | Pitcher       |    | \$40,109,000  | 1355         |

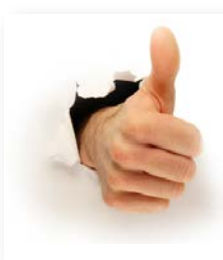

#### **PRO** TIP:

Use Outline Form when you are manipulating data within a Pivot, and switch to Tabular form with repeating labels (and no grand totals or subtotals) if you want to create a new raw dataset

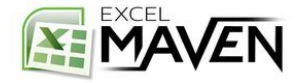

## **CONDITIONAL FORMATTING**

|     | ile Home   | Insert P             | age Layout           | Formulas             | Data F               | Review View  | Developer A      | analytics Edge | Power Piv | vot Analyze           | Design         | 🖓 Tell m |
|-----|------------|----------------------|----------------------|----------------------|----------------------|--------------|------------------|----------------|-----------|-----------------------|----------------|----------|
| -   | 📙 👗 Cut    | Calib                | ri • 1               | 1 • A                | A = = =              | - »- P       | Wrap Text        | Currency       | •         |                       | Nor            | nal 2    |
| Pas | te Copy -  | в                    |                      | - & - A              |                      |              | Marga & Cantar * | \$ - %         | €.0 .00   | Conditional For       | mat as Bad     |          |
| Ŧ   | ؇ Format P | ainter               |                      | <u> </u>             |                      |              | werge & center   | \$ 70 -        | .00 →.0   | ormatting 👻 Ta        | ible -         | _        |
|     | Clipboard  | Fa                   | Font                 |                      | F24                  | Alignment    | F2               | Number         | rs.       | Highligh              | t Colle Puloe  |          |
| H4  | -          | : x                  | ∠ fr                 | 1 41                 |                      |              |                  |                |           |                       | it cells Rules |          |
|     |            |                      | · J*                 |                      |                      |              |                  |                |           | 1 Tan/Ba              | tem Bules      |          |
|     | A          | В                    | С                    | D                    | E                    | F            |                  | G              |           | 10                    | tom Rules      | ·        |
| 1   | Symbol     | AAPL 🖵               | 1                    |                      |                      |              |                  |                |           |                       |                |          |
| 2   |            |                      |                      |                      |                      |              |                  |                |           | <u>D</u> ata Ba       | rs             | ·        |
| 3   | Row Labels | Open Price           | High Price           | Low Price            | Close Price          | Daily Volume |                  | Volume Tr      | end       |                       |                | ng       |
| 4   | 8/21/2009  | \$167.81             | \$169.37             | \$166.80             | \$169.22             | 148,597      |                  |                |           | Color Sc              | ales           | ·        |
| 5   | 8/24/2009  | \$170.00             | \$170.71             | \$168.27             | \$169.06             | 145,331      |                  |                |           |                       |                |          |
| 6   | 8/25/2009  | \$169.43             | \$170.94             | \$169.13             | \$169.40             | 115,840      |                  |                |           | Icon Set              | s              | >        |
| /   | 8/26/2009  | \$168.94             | \$169.55             | \$166.76             | \$167.41             | 108,570      |                  | _              | -         |                       |                |          |
| 8   | 8/2//2009  | \$168.59             | \$169.57             | \$164.83             | \$169.45             | 160,421      |                  |                |           | New Rule              |                |          |
| 9   | 8/28/2009  | \$172.06             | \$172.49             | \$168.53             | \$170.05             | 162,092      | _                |                |           | 📑 <u>C</u> lear Rules |                | •        |
| 10  | 8/31/2009  | \$168.09             | \$168.85             | \$166.50             | \$168.21             | 111,264      |                  |                |           | Manage Ru             | les            |          |
| 11  | 9/1/2009   | \$168.02             | \$1/0.00             | \$164.94             | \$165.30             | 167,509      |                  |                |           |                       | 40.00          |          |
| 12  | 9/2/2009   | \$164.50             | \$167.61             | \$164.11             | \$165.18             | 130,143      |                  |                |           |                       | \$0.68         |          |
| 13  | 9/3/2009   | \$166.52             | \$167.10             | \$165.00             | \$100.55             | 105,036      |                  |                |           |                       | \$0.03         |          |
| 14  | 9/4/2009   | \$167.20             | \$170.70             | \$167.09             | \$170.31             | 133,795      |                  |                |           |                       | \$3.11         |          |
| 15  | 9/9/2009   | \$172.72             | \$1/4.4/             | \$109.70             | \$171.14             | 289,746      |                  |                |           |                       | -\$1.58        | 5        |
| 17  | 9/10/2009  | \$172.03             | \$173.25             | \$170.81             | \$172.50             | 175,404      |                  |                |           |                       | \$0.53         |          |
| 10  | 9/11/2009  | \$172.90             | \$1/3.18             | \$170.87<br>\$170.25 | \$172.10<br>\$172.72 | 124,028      |                  |                |           |                       | -50.80         |          |
| 10  | 9/14/2009  | \$174.04<br>\$174.04 | \$175.90             | \$172 E0             | \$175.72<br>\$175.16 | 152,003      |                  |                |           |                       | \$2.87         |          |
| 20  | 9/15/2009  | \$179.00             | \$193.05<br>\$193.75 | \$173.39<br>\$177.99 | \$1,5.10<br>\$191.97 | 132,310      |                  |                |           |                       | \$1.12         |          |
| 20  | 0/17/2009  | \$170.00<br>\$191.00 | \$186.70             | \$191.00             | \$194.55             | 205,295      |                  |                |           |                       | \$3.67         |          |

# Conditional Formatting rules can be applied to PivotTables just like normal data ranges

(Home  $\rightarrow$  Conditional Formatting)

#### **Options include:**

- Text and Value-based Formats
- Data Bars
- Color Scales
- Icon Sets
- Formula-Based Rules

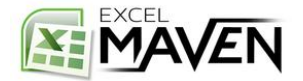

# SORTING, FILTERING & GROUPING

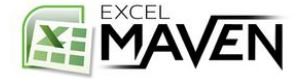

## **SORTING & FILTERING**

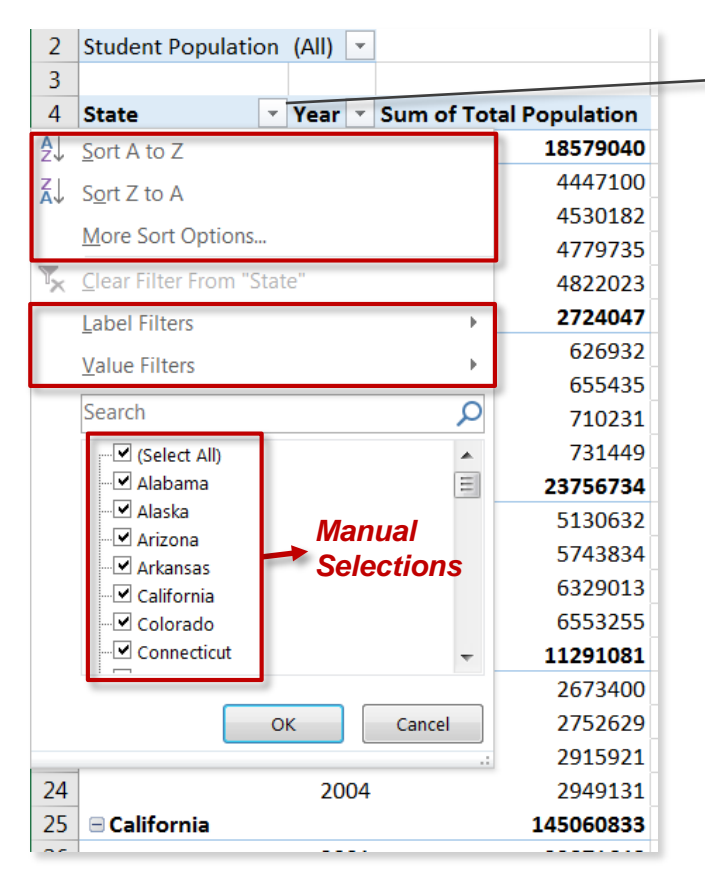

#### More Sort Options:

| Sort (State)                                   | ? ×              |
|------------------------------------------------|------------------|
| Sort options                                   |                  |
| 🔘 <u>M</u> anual (you can drag items to rearra | ange them)       |
| Ascending (A to Z) by:                         |                  |
| State                                          | •                |
| Descending (Z to A) by:                        |                  |
| Sum of Total Population                        | -                |
| Summary                                        |                  |
| Sort State by Sum of Total Population in       | descending order |
|                                                |                  |
|                                                |                  |
|                                                |                  |
| More Options OK                                | Cancel           |
|                                                | Cancer           |

#### Hit this button (or right-click one of the values) to drill into Sorting & Filtering options

#### Label Filters:

| 76 | <u>C</u> lear Filter        |
|----|-----------------------------|
|    | <u>E</u> quals              |
|    | Does <u>N</u> ot Equal      |
|    | Begins W <u>i</u> th        |
|    | Does No <u>t</u> Begin With |
|    | Ends Wi <u>t</u> h          |
|    | Does Not End Wit <u>h</u>   |
|    | Cont <u>a</u> ins           |
|    | Does Not Contain            |
|    | <u>G</u> reater Than        |
|    | Greater Than Or Equal To    |
|    | Less Than                   |
|    | Less Than Or Egual To       |
|    | Bet <u>w</u> een            |

Not Between...

#### Value Filters:

| ĸ | <u>C</u> lear Filter             |
|---|----------------------------------|
|   | <u>E</u> quals                   |
|   | Does <u>N</u> ot Equal           |
|   | <u>G</u> reater Than             |
|   | Greater Than <u>O</u> r Equal To |
|   | Less Than                        |
|   | Less Than Or E <u>q</u> ual To   |
|   | Bet <u>w</u> een                 |
|   | Not <u>B</u> etween              |
|   | <u>T</u> op 10                   |

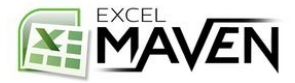

## **GROUPING DATA**

|    | A                          |                 | В             |     | C                   |
|----|----------------------------|-----------------|---------------|-----|---------------------|
| 1  | Year                       |                 | 2012          | Ψ,  |                     |
| 2  | Employee Name              |                 | (All)         | -   |                     |
| 3  |                            |                 |               |     |                     |
| 4  | Job Title                  | μ <b>τ</b>      | Sum of Base P | ay  | Sum of Overtime Pay |
| 5  | Fusion Welder              |                 | \$187,9       | 28  | \$4,230             |
| 6  | Forensic Autopsy Technic   | an              | \$73,8        | 399 | \$530               |
| 7  | Food Service Worker        |                 | \$832,0       | )14 | \$236,773           |
| 8  | Food Service Supervisor    |                 | \$120,5       | 515 | \$12,307            |
| 9  | Firefighter                |                 | \$15,547,8    | 896 | \$3,740,214         |
| 10 | Fire Safety Inspector li   |                 | \$249,9       | 959 | \$1,854             |
| 11 | Fire Safety Inspector 2    |                 | \$523,8       | 323 | \$153,958           |
| 12 | Fire Protection Engineer   |                 | \$77,3        | 376 | \$0                 |
| 13 | Fire Fighter Paramedic     |                 | \$3,275,2     | 00  | \$485,124           |
| 14 | Fire Alarm Dispatcher      |                 | \$25,7        | 20  | \$0                 |
| 15 | Fingerprint Technician li  |                 | \$94,2        | 78  | \$6,587             |
| 16 | Fingerprint Technician 3   |                 | \$65,8        | 894 | \$998               |
| 17 | Fingerprint Technician 2   |                 | \$172,5       | 95  | \$9,040             |
| 18 | Feasibility Analyst, Port  |                 | \$89,3        | 376 | \$0                 |
| 19 | Farmer                     |                 | \$61,6        | 525 | \$0                 |
| 20 | Fare Inspections Supervise | or/Investigator | \$107,4       | 39  | \$0                 |
| 21 | Fare Collections Receiver  |                 | \$228,8       | 800 | \$46,455            |

#### Select values that you'd like to group

(in this case fire-related job titles)

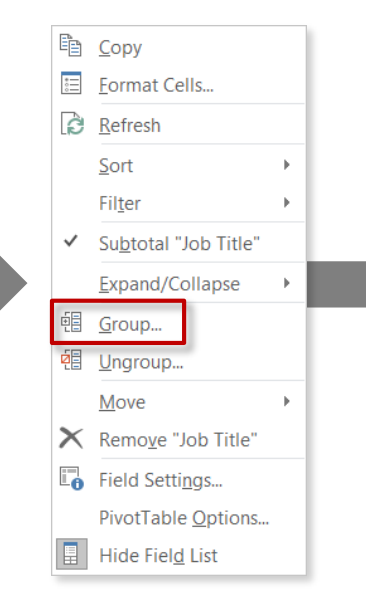

Right-click and select Group

|    | A                           | В                           |
|----|-----------------------------|-----------------------------|
| 1  | Year                        | 2012 .                      |
| 2  | Employee Name               | (All)                       |
| 3  |                             |                             |
| 4  | Job Title2                  | Job Title                   |
| 5  | Fusion Welder               |                             |
| 6  |                             | Fusion Welder               |
| 7  | Forensic Autopsy Technician |                             |
| 8  |                             | Forensic Autopsy Technician |
| 9  | Food Service Worker         |                             |
| 10 |                             | Food Service Worker         |
| 11 | Food Service Supervisor     |                             |
| 12 |                             | Food Service Supervisor     |
| 13 | 🗏 Group1                    |                             |
| 14 |                             | Firefighter                 |
| 15 |                             | Fire Safety Inspector li    |
| 16 |                             | Fire Safety Inspector 2     |
| 17 |                             | Fire Protection Engineer    |
| 18 |                             | Fire Fighter Paramedic      |
| 19 |                             | Fire Alarm Dispatcher       |
| 20 | 🗏 Fingerprint Technician li |                             |
| 21 |                             | Fingerprint Technician li   |

A new field is created ("Job Title2") containing the new group ("Group1")

Note: Both names can be customized

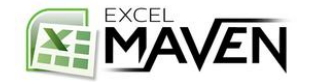

## **SLICERS & TIMELINES**

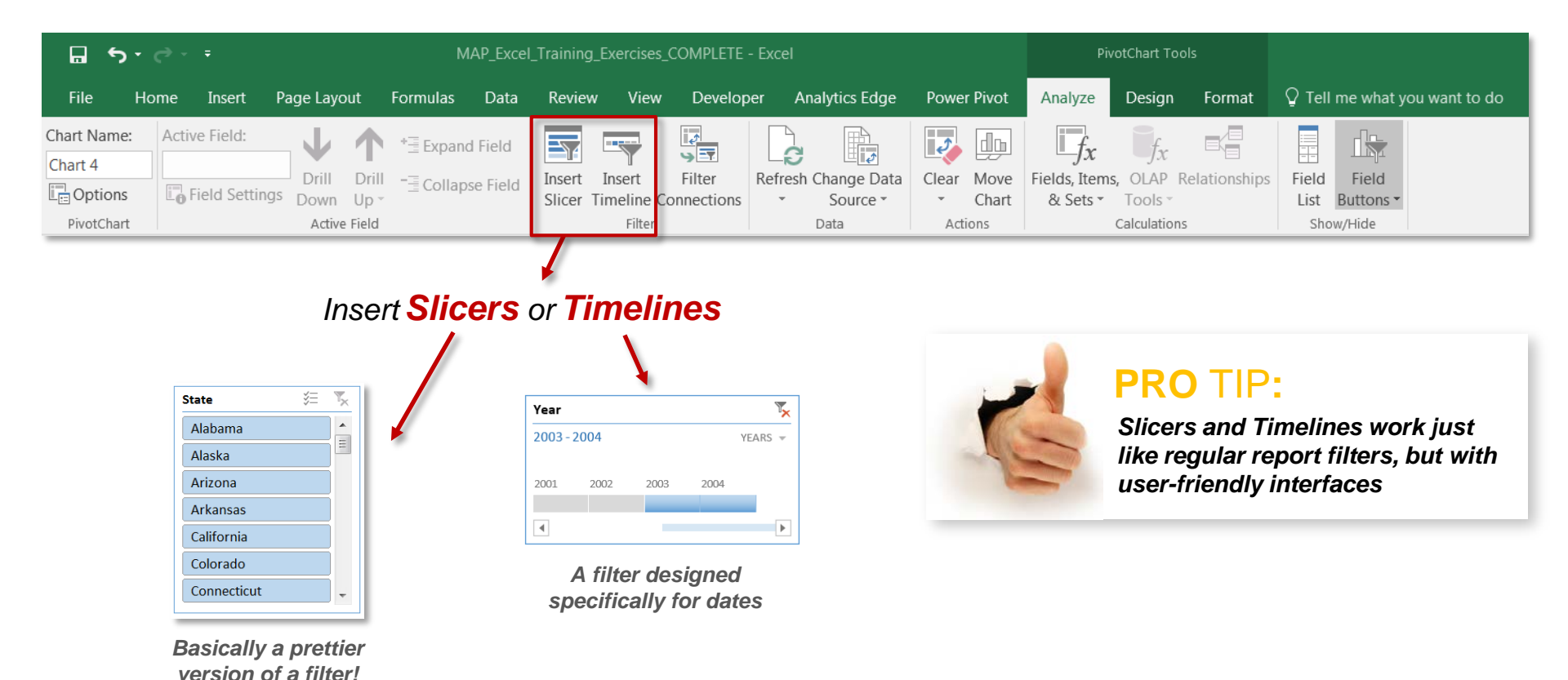

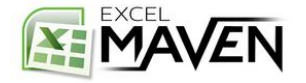

## **REPORT FILTER PAGES**

|    | A                           |                      |       | В           | С                   | D                |
|----|-----------------------------|----------------------|-------|-------------|---------------------|------------------|
| 1  | Year                        |                      | (All) | -           |                     |                  |
| 2  | Employee Name               | Search               |       | Q           |                     |                  |
| 3  |                             | (Alb                 |       |             |                     |                  |
| 4  | Job Title                   | 2011                 |       |             | Sum of Overtime Pay | Sum of Other Pay |
| 5  | Account Clerk               | - 2012               |       |             | \$16,160            | \$26,448         |
| 6  | Accountant                  | 2013                 |       |             | \$0                 | \$0              |
| 7  | Accountant I                |                      |       |             | \$0                 | \$0              |
| 8  | Accountant li               |                      |       |             | \$0                 | \$31,851         |
| 9  | Accountant lii              |                      |       |             | \$0                 | \$9,318          |
| 10 | Accountant Intern           |                      |       |             | \$0                 | \$6,715          |
| 11 | Accountant Iv               | Select Multiple Item | S     |             | \$0                 | \$29,264         |
| 12 | Acupuncturist               |                      |       |             | \$0                 | \$1,220          |
| 13 | Admin Analyst 3             | OK                   |       | Cancel      | \$0                 | \$5,826          |
| 14 | Admin Hearing Examiner      |                      |       | \$223,203   | \$0                 | \$2,230          |
| 15 | Administrative Analyst      |                      |       | \$4,439,753 | \$140               | \$18,873         |
| 16 | Administrative Analyst I    |                      |       | \$5,416     | \$0                 | \$0              |
| 17 | Administrative Analyst Ii   |                      |       | \$118,747   | \$0                 | \$4,247          |
| 18 | Administrative Engineer     |                      |       | \$836,305   | \$0                 | \$9,742          |
| 19 | Administrative Services Mgr |                      |       | \$183,985   | \$0                 | \$470            |

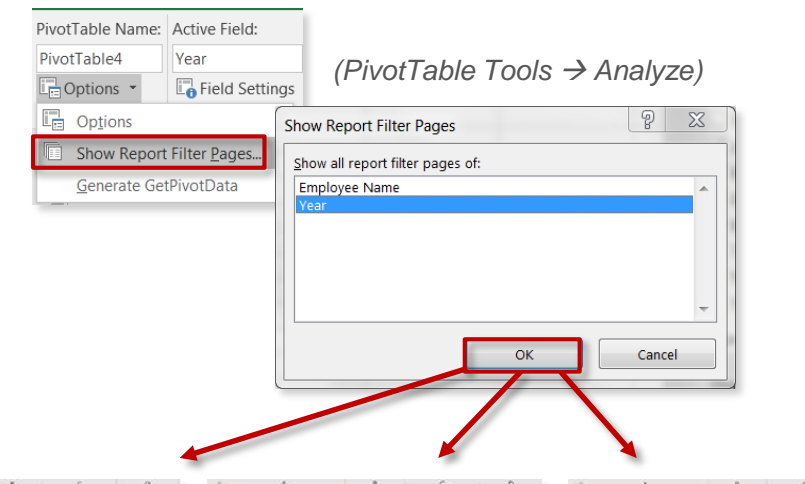

Use the "Show Report Filter Pages" option to create new tabs for each value that a given filter (*i.e.* Year) can take

| 1  | Teur                           | 2011      | 3       |                     |                  |
|----|--------------------------------|-----------|---------|---------------------|------------------|
| 2  | Employee Name                  | (NE)      | -       |                     |                  |
| 3  |                                |           |         |                     |                  |
| 4  | Job Title                      | Sum of Ba | se Pay  | Sum of Overtime Pay | Sum of Other Pay |
| 5  | Account Clerk                  | 51        | 196,012 | \$1,922             | \$7,408          |
| 6  | Accountant I                   | 51        | 36,003  | 50                  | 54               |
| 7  | Accountant li                  | \$1,0     | 23,777  | 90                  | \$10,813         |
| 8  | Accountant lik                 | \$1,4     | 00,111  | 50                  | \$2,600          |
| 9  | Accountant Intern              | 52        | 58,020  | 50                  | \$4,468          |
| 10 | Accountant ly                  | \$2       | 82,311  | \$0                 | 54               |
| 11 | Administrative Analyst         | \$1,2     | 17,674  | 50                  | \$9,025          |
| 12 | Administrative Analyst I       |           | \$5,410 | 50                  | 50               |
| 13 | Administrative Engineer        | - 52      | 72,654  | 50                  | 54               |
| 14 | Administrative Services Mgr    | 51        | 81,965  | 50                  | \$470            |
| 15 | Admission Attendant            | 51        | 70,300  | \$21,599            | 510,343          |
| 16 | Airport Communications Disp    | 52        | 33,654  | 551,120             | 515,683          |
| 17 | Airport Communications Open    | 1 1       | 72,498  | \$6,060             | \$800            |
| 18 | Airport Economic Planner       | \$1       | 25,170  | \$0                 | 54               |
| 19 | Airport Electrician            | - 55      | 68,080  | 560,913             | \$26,043         |
| 20 | Airport Electrician Supervisor | 51        | 07,193  | \$26,802            | \$12,664         |
| 21 | Airport Operations Supervisor  | - 52      | 46,005  | \$11,288            | \$2,783          |

|    | n .                                | 14 J            |                     | U                |
|----|------------------------------------|-----------------|---------------------|------------------|
|    | Year                               | 2012 7          |                     |                  |
| ē  | Employee Name                      | (AID =          |                     |                  |
| Ē  |                                    |                 |                     |                  |
| Ľ, | Job Title                          | Sum of Base Pay | Sum of Overtime Pay | Sum of Other Pay |
| E  | Account Clark                      | \$640,207       | \$5,796             | \$4,985          |
| 6  | Accountant I                       | \$71,605        | 50                  | 501              |
|    | Accountant E                       | \$561,379       | 50                  | \$15,394         |
|    | Accountant III                     | 51,364,850      | 50                  | 53,725           |
|    | Accountant Intern                  | \$185,458       | 50                  | \$1,040          |
| ô  | Accountant ly                      | \$207,783       | 50                  | 501              |
| 1  | Acupancharist                      | \$66,374        | 50                  | 51,220           |
| ž  | Admin Analyst 3                    | \$95,336        | 50                  | \$5,826          |
| 3  | Administrative Analyst             | 51,507,889      | 50                  | 5048             |
| ŧ, | Administrative Analyst 8           | \$43,162        | 50                  | 54,247           |
| 5  | Administrative Engineer            | \$101,107       | 50                  | \$4,087          |
| ŝ  | Administrator, Dph                 | \$230,840       | 50                  | 541              |
| ĩ  | Administrator, Sheh Medical Center | \$245,524       | 50                  | \$12,000         |
| 8  | Admission Attendant                | \$86.077        | 53.687              | \$7.080          |
| ĵ, | Affirmative Action Specialist      | \$03,569        | 50                  | 50               |
| ő. | Agricultural Inspector             | \$48,788        | 50                  | 501              |
| ŝ  | Airport Communications Disp        | \$155.842       | \$16.514            | 515.872          |

|    |                                 | 0                 |                     |                  |
|----|---------------------------------|-------------------|---------------------|------------------|
| 1  | Year                            | 2013 #            |                     |                  |
| 2  | Employee Name                   | (All) -           |                     |                  |
| 6  |                                 |                   |                     |                  |
| A  | Job Title                       | - Sum of Base Pay | Sum of Overtime Pay | Sum of Other Pay |
| 5  | Account Clerk                   | \$973,666         | 57,442              | \$14,055         |
| 6  | Accountant                      | \$65,312          | \$0                 | 50               |
| 7  | Accountant II                   | \$800,769         | 50                  | \$5,544          |
| *  | Accountant III                  | \$823,725         | 50                  | \$2,988          |
| 9  | Accountant Intern               | \$254,820         | \$0                 | \$1,207          |
| 10 | Accountant lu                   | 5354,486          | 50                  | 529,264          |
| 11 | Admin Hoaring Examiner          | \$223,203         | 50                  | \$2,230          |
| 12 | Administrative Analyst          | 51,714,190        | \$140               | \$9,199          |
| 13 | Administrative Analyst II       | \$75,586          | \$0                 | 50               |
| 14 | Administrative Engineer         | \$360,342         | \$0                 | 54,806           |
| 15 | Admission Attendant             | 5141,386          | 510,018             | 5273             |
| 16 | Affirmative Action Specialist   | \$76,776          | 50                  | 50               |
| 17 | Agricultural Impector           | \$62,508          | 50                  | \$1,000          |
| 18 | Airport Communications Disp     | \$255,837         | \$27,810            | \$20,053         |
| 19 | Airport Communications Operator | \$390,598         | \$44,990            | \$17,784         |
| 20 | Airport Economic Playser        | \$114,401         | 50                  | 50               |
| 22 | Airport Electrician             | \$392,974         | 529,988             | \$15,911         |

Year = **2012** 

Year = **2013** 

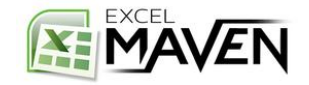

## **CALCULATED VALUES & FIELDS**

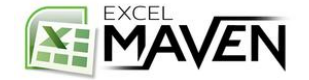

#### SUMMARIZE VALUES BY

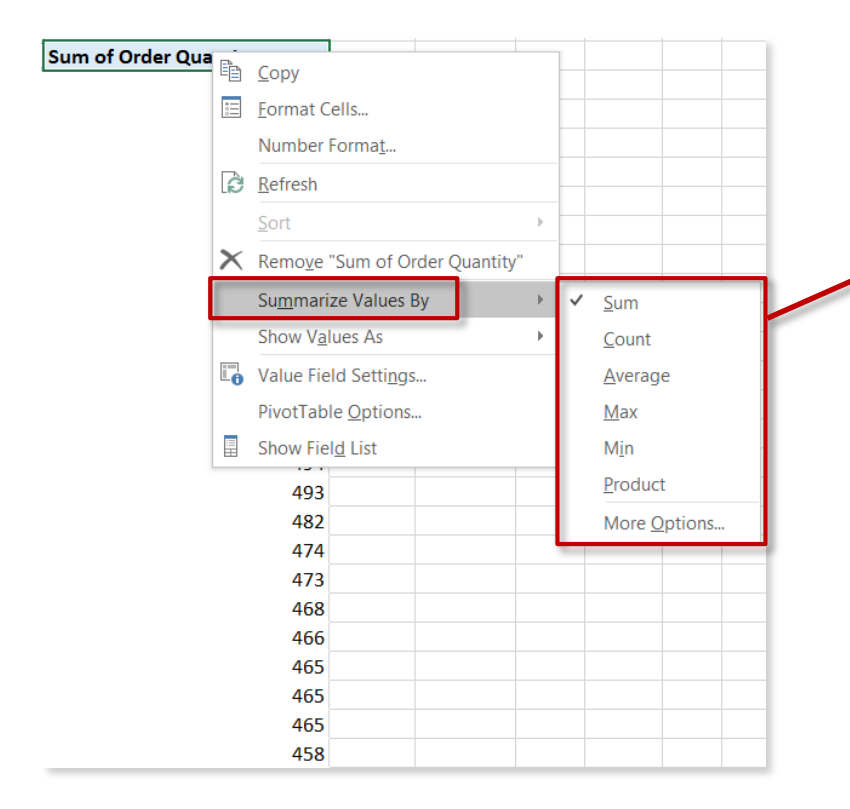

Summarize Values By determines how numbers should be treated when they are rolled up or aggregated (sum, count, average, max, etc.)

#### PRO TIP:

Excel will default to "Count Of" if a data column contains blanks or non-numerical values. Typically you will want to change this field setting to "Sum Of"

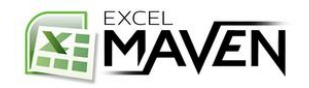

#### SHOW VALUES AS

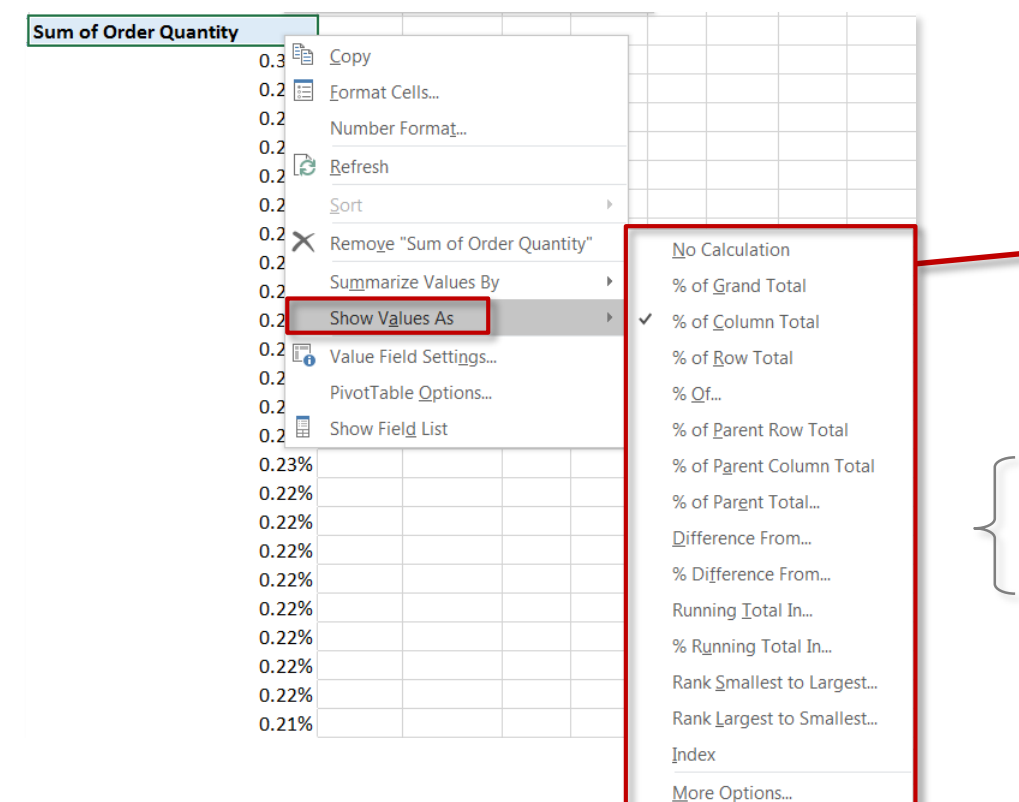

Show Values As options allow you to apply additional calculations to change the way values are shown, such as the Percent of a Total or Subtotal, Running Value, Rank, etc.

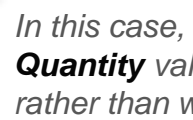

In this case, we're showing **Order** Quantity values as % of Column Total, rather than whole numbers

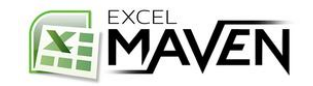

#### **SHOW VALUES AS** - EXAMPLES

In this example we're summarizing the same Revenue field 6 different ways:

|             |        | Value<br>(no calculation) | % of Total<br>Column | % of Parent<br>(genre) | % Difference<br>(prev. year) | Running Total<br>(by year) | Rank<br>(Large → Small) |
|-------------|--------|---------------------------|----------------------|------------------------|------------------------------|----------------------------|-------------------------|
| Genre 👎     | Year 🖅 | Revenue                   | Revenue2             | Revenue3               | Revenue4                     | Revenue5                   | Revenue6                |
| Action      |        | \$12,521,476,890          | 58.01%               | 100.00%                |                              |                            |                         |
|             | 2010   | \$2,939,932,519           | 13.62%               | 23.48%                 |                              | \$2,939,932,519            | 4                       |
|             | 2011   | \$3,326,029,678           | 15.41%               | 26.56%                 | 13.13%                       | \$6,265,962,197            | 1                       |
|             | 2012   | \$3,181,127,752           | 14.74%               | 25.41%                 | -4.36%                       | \$9,447,089,949            | 2                       |
|             | 2013   | \$3,074,386,941           | 14.24%               | 24.55%                 | -3.36%                       | \$12,521,476,890           | 3                       |
| Adventure   |        | \$8,130,146,101           | 37.67%               | 100.00%                |                              |                            |                         |
|             | 2010   | \$2,194,189,209           | 10.17%               | 26.99%                 |                              | \$2,194,189,209            | 3                       |
|             | 2011   | \$1,180,009,072           | 5.47%                | 14.51%                 | -46.22%                      | \$3,374,198,281            | 4                       |
|             | 2012   | \$2,346,041,792           | 10.87%               | 28.86%                 | 98.82%                       | \$5,720,240,073            | 2                       |
|             | 2013   | \$2,409,906,028           | 11.16%               | 29.64%                 | 2.72%                        | \$8,130,146,101            | 1                       |
| Animation   |        | \$933,080,437             | 4.32%                | 100.00%                |                              |                            |                         |
|             | 2010   | \$251,501,645             | 1.17%                | 26.95%                 |                              | \$251,501,645              | 2                       |
|             | 2011   | \$10,134,754              | 0.05%                | 1.09%                  | -95.97%                      | \$261,636,399              | 4                       |
|             | 2012   | \$183,600,836             | 0.85%                | 19.68%                 | 1711.60%                     | \$445,237,235              | 3                       |
|             | 2013   | \$487,843,202             | 2.26%                | 52.28%                 | 165.71%                      | \$933,080,437              | 1                       |
| Grand Total |        | \$21,584,703,428          | 100.00%              |                        |                              |                            |                         |

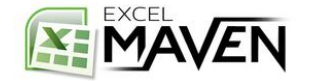

#### SHOW VALUES AS - INDEX

## The **Index** calculation uses an aggregated weighted average to reveal the impact of one number within the context of a data set

| Revenue     | Country       |               |                 |                 |                  |
|-------------|---------------|---------------|-----------------|-----------------|------------------|
| Genre 🏹     | Australia     | Canada        | France          | UK              | USA              |
| Action      | \$843,261,855 | \$718,355,657 | \$1,076,178,688 | \$3,099,974,501 | \$59,778,470,770 |
| Adventure   | \$274,765,505 | \$260,123,835 | \$73,505,978    | \$2,823,401,894 | \$26,748,337,472 |
| Animation   | \$63,992,328  |               | \$11,517,100    | \$132,206,052   | \$3,528,074,076  |
| Biography   | \$40,246,592  | \$33,855,526  | \$53,902,093    | \$950,806,244   | \$6,288,688,296  |
| Comedy      | \$77,873,417  | \$231,856,600 | \$159,028,092   | \$980,270,042   | \$35,675,230,901 |
| Crime       | \$2,300,604   | \$1,882,581   | \$8,478,574     | \$366,995,069   | \$7,485,361,502  |
| Documentary |               | \$24,784      | \$107,581,601   | \$5,352,503     | \$435,104,871    |
| Drama       | \$150,361,951 | \$103,169,476 | \$360,552,216   | \$1,236,661,845 | \$17,705,898,861 |
| Family      |               |               |                 |                 | \$447,481,433    |
| Fantasy     |               | \$123,792,202 |                 | \$14,564,027    | \$1,257,990,540  |
| Horror      | \$49,460,140  | \$101,747,280 | \$3,658,281     | \$195,236,323   | \$4,729,877,904  |
| Musical     |               |               |                 |                 | \$184,168,000    |
| Mystery     | \$4,717,455   | \$489,220     | \$15,523,168    |                 | \$1,036,780,660  |

Each Revenue number is converted to an **Index** representing it's importance within each column, using the following formula:

(Cell Value \* Grand Total) / (Row Total \* Column Total)

Documentaries index very high in France, meaning that a global increase in Documentary ticket prices would impact the French film industry significantly more than any other country

| Revenue     | Country 🖵 |        |        |      |      |
|-------------|-----------|--------|--------|------|------|
| Genre       | Australia | Canada | France | UK   | USA  |
| Action      | 1.54      | 1.25   | 1.58   | 0.87 | 0.99 |
| Adventure   | 1.09      | 0.99   | 0.23   | 1.72 | 0.97 |
| Animation   | 2.05      | 0.00   | 0.30   | 0.65 | 1.03 |
| Biography   | 0.65      | 0.53   | 0.70   | 2.37 | 0.93 |
| Comedy      | 0.25      | 0.71   | 0.41   | 0.48 | 1.05 |
| Crime       | 0.03      | 0.03   | 0.10   | 0.86 | 1.04 |
| Documentary | 0.00      | 0.01   | 18.90  | 0.18 | 0.86 |
| Drama       | 0.92      | 0.60   | 1.78   | 1.16 | 0.99 |
| Family      | 0.00      | 0.00   | 0.00   | 0.00 | 1.09 |
| Fantasy     | 0.00      | 10.13  | 0.00   | 0.19 | 0.98 |
| Horror      | 1.16      | 2.29   | 0.07   | 0.71 | 1.01 |
| Musical     | 0.00      | 0.00   | 0.00   | 0.00 | 1.09 |
| Mystery     | 0.53      | 0.05   | 1.41   | 0.00 | 1.07 |

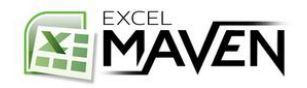

#### CALCULATED FIELDS

#### **Calculated Fields** allow you to create new measures based on existing, numerical fields:

| Pivo      | tTable Tool: | s                         |                                                                                                    | Insert Calculated Field                |
|-----------|--------------|---------------------------|----------------------------------------------------------------------------------------------------|----------------------------------------|
| Analy     | ze Desi      | ign ♀ Tell me             | what you want to do                                                                                              | Name: % Students                       |
| inge Data | Clear S      | Gelect Move<br>PivotTable | Image: fxImage: fxImage: fxImage: fxFields, Items,<br>& Sets $\neg$ OLAP Relationships<br>Tools $\neg$ PivotChar | rt Eields:                             |
| a         |              | Actions                   | Calculated <u>Field</u>                                                                                          | Total Population<br>Student Population |
| F         | G            | Н                         | Solve Order                                                                                                    | Insert Fig.                            |
|           |              |                           | Create Set Based on <u>R</u> ow Items<br>Create Set Based on <u>C</u> olumn Items<br>Manage Sets                 | ОК СІоз                                |

ts. equal to Student Population / Total Population

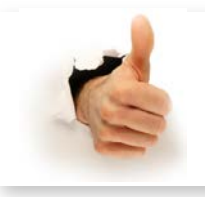

#### **PRO** TIP:

Don't calculate rate metrics (i.e. CTR, CPC) in your raw data, use calculated fields in your Pivot. This ensures that they calculate properly no matter how your data is rolled up

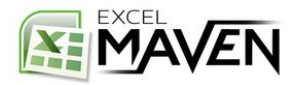

## **CALCULATING USING COUNTS**

Calculated fields are *always* based on the SUM of other fields (*even if they are shown as a count, max, average, etc.*). But what if you want to make a calculation based on the COUNT of a field?

## Ex) Create a field to calculate the *Likes per Post* on each date

|   | C            | A B                                            | 4  |
|---|--------------|------------------------------------------------|----|
|   |              | Page Spartan Race 3                            | 1  |
|   |              | ost Type photo 🛪                               | 2  |
| Ļ |              |                                                | 3  |
|   | Sum of Likes | Date of Post 🛛 Post Copy 🖓                     | 4  |
|   | 2,286        | ⊟ 10/1/2016                                    | 5  |
|   | 336          | If you missed the #SpartanWC16, you missed     | 6  |
|   | 218          | Tap that bell then celebrate with a refreshing | 7  |
|   | 604          | The biggest race of the Spartan calendar is h  | 8  |
|   | 1,128        | Your 2016 #SpartanWC16 top finishers: Zuza     | 9  |
|   | 7,266        | ⊟ 10/2/2016                                    | 10 |
|   | 534          | "Couldn't wait to get home and put it all tog  | 11 |
|   | 1,467        | #SpartanRace founder practicing what he pr     | 12 |
|   | 2,000        | Tahoe had one last surprise for us Spartans t  | 13 |
|   | 1,743        | The 26+ mile, 70+ obstacle #SpartanWC16 U      | 14 |
|   | 572          | This #SpartanMedal is one for the mantle! P    | 15 |
|   | 663          | Your top finishers at this year's #SpartanWC:  | 16 |
|   | 287          | Your top finishers at this year's #SpartanWC:  | 17 |
|   | 12,022       | ⊟ 10/3/2016                                    | 18 |
|   | 749          | AROO to all the racers, fans and volunteers t  | 19 |
|   | : 1,079      | As the sun sets on another World Champion:     | 20 |
|   | 865          | Cold, mud, obstacles and snow could not stc    | 21 |
|   | 963          | How many Spartans out there are feeling so     | 22 |
|   | 2,926        | Start the week off strong, and keep it going a | 23 |
|   | 5,440        | When Randy Moss, one of the greatest footh     | 24 |

## **STEP 1:** Create a new "**Count**" column (=1) in the source data

|    | Α     | В            | C            |     |
|----|-------|--------------|--------------|-----|
| 1  | Count | Page         | Date of Post | Pos |
| 2  | 1     | Spartan Race | 8/30/2016    | vi  |
| 3  | 1     | Spartan Race | 8/30/2016    | vi  |
| 4  | 1     | Spartan Race | 8/30/2016    | vi  |
| 5  | 1     | Spartan Race | 8/30/2016    | vi  |
| 6  | 1     | Spartan Race | 8/30/2016    | vi  |
| 7  | 1     | Spartan Race | 8/31/2016    | vi  |
| 8  | 1     | Spartan Race | 8/31/2016    | vi  |
| 9  | 1     | Spartan Race | 8/31/2016    | 1   |
| 10 | 1     | Spartan Race | 8/31/2016    | pł  |
| 11 | 1     | Spartan Race | 8/31/2016    | vi  |
| 12 | 1     | Spartan Race | 8/31/2016    | st  |
| 13 | 1     | Spartan Race | 8/31/2016    | st  |
| 14 | 1     | Spartan Race | 8/31/2016    | st  |
| 15 | 1     | Spartan Race | 8/31/2016    | st  |
| 16 | 1     | Spartan Race | 8/31/2016    | st  |
| 17 | 1     | Spartan Race | 9/1/2016     | 1   |
| 18 | 1     | Spartan Race | 9/1/2016     | vi  |
| 19 | 1     | Spartan Race | 9/1/2016     | 1   |
| 20 | 1     | Spartan Race | 9/1/2016     | vi  |
| 21 | 1     | Spartan Race | 9/1/2016     | vi  |

## STEP 2: Create a calculated field defined as Likes/Count

| Ins                     | sert Calcu | ulate | d F | ield                             |       |              |                   |  |  |  |  |  |
|-------------------------|------------|-------|-----|----------------------------------|-------|--------------|-------------------|--|--|--|--|--|
| Name: Likes/Post        |            |       |     |                                  |       |              |                   |  |  |  |  |  |
| Formula: = Likes/ Count |            |       |     |                                  |       |              |                   |  |  |  |  |  |
|                         |            |       |     | -                                |       |              |                   |  |  |  |  |  |
| 4                       | Date of Po | ost   | ₹,  | Post Copy                        | ₹,    | Sum of Likes | Sum of Likes/Post |  |  |  |  |  |
| 5                       | = 10       | /1/20 | )16 |                                  |       | 2,286        | 572               |  |  |  |  |  |
| 6                       |            |       |     | If you missed the #SpartanWC     | :16,  | 336          | 336               |  |  |  |  |  |
| 7                       |            |       |     | Tap that bell then celebrate w   | ith   | 218          | 218               |  |  |  |  |  |
| 8                       |            |       |     | The biggest race of the Sparta   | n ca  | 604          | 604               |  |  |  |  |  |
| 9                       |            |       |     | Your 2016 #SpartanWC16 top       | fini  | 1,128        | 1,128             |  |  |  |  |  |
| 10                      | = 10       | /2/20 | )16 |                                  |       | 7,266        | 1,038             |  |  |  |  |  |
| 11                      |            |       |     | "Couldn't wait to get home an    | id p  | 534          | 534               |  |  |  |  |  |
| 12                      |            |       |     | #SpartanRace founder practic     | ing   | 1,467        | 1,467             |  |  |  |  |  |
| 13                      |            |       |     | Tahoe had one last surprise for  | or us | 2,000        | 2,000             |  |  |  |  |  |
| 14                      |            |       |     | The 26+ mile, 70+ obstacle #S    | part  | 1,743        | 1,743             |  |  |  |  |  |
| 15                      |            |       |     | This #SpartanMedal is one for    | the   | 572          | 572               |  |  |  |  |  |
| 16                      |            |       |     | Your top finishers at this year' | s #S  | 663          | 663               |  |  |  |  |  |
| 17                      |            |       |     | Your top finishers at this year' | s #S  | 287          | 287               |  |  |  |  |  |

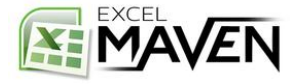

#### **CALCULATED ITEMS**

#### **Calculated Items** allow you to create new dimensions or categories based on existing dimensions:

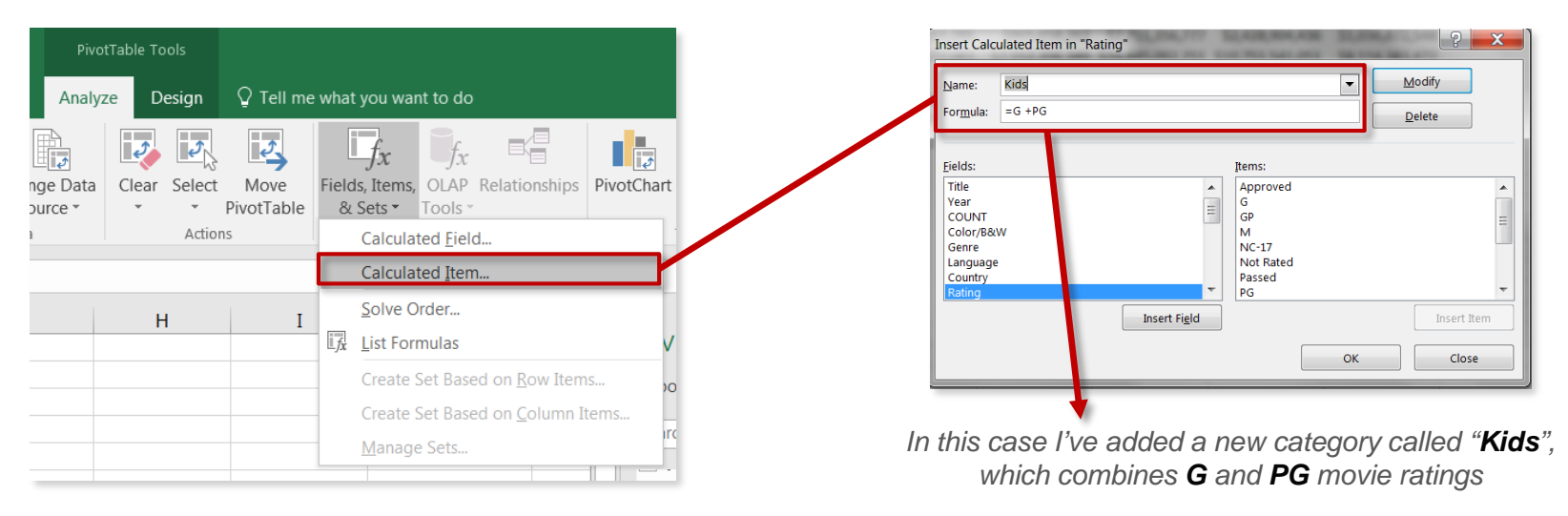

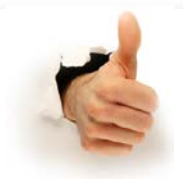

#### **PRO** TIP:

**DON'T USE CALCULATED ITEMS UNLESS YOU NEED TO**; you're usually better off simply grouping fields or adding new category columns within your source data itself

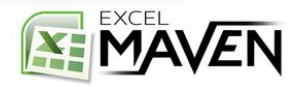

#### **SOLVE ORDER**

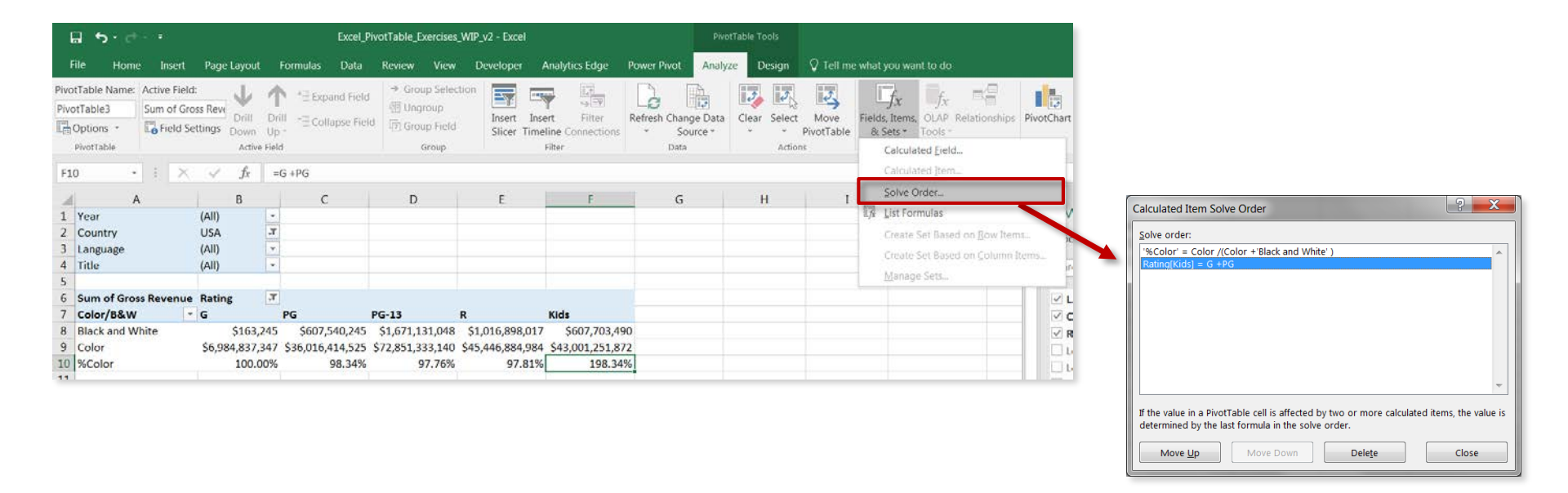

If you've defined multiple calculated items, the Solve Order can be used to determine which calculations to prioritize (value is determined by the last formula in the list)

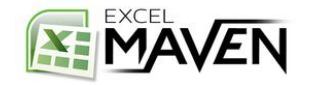

#### LIST FORMULAS

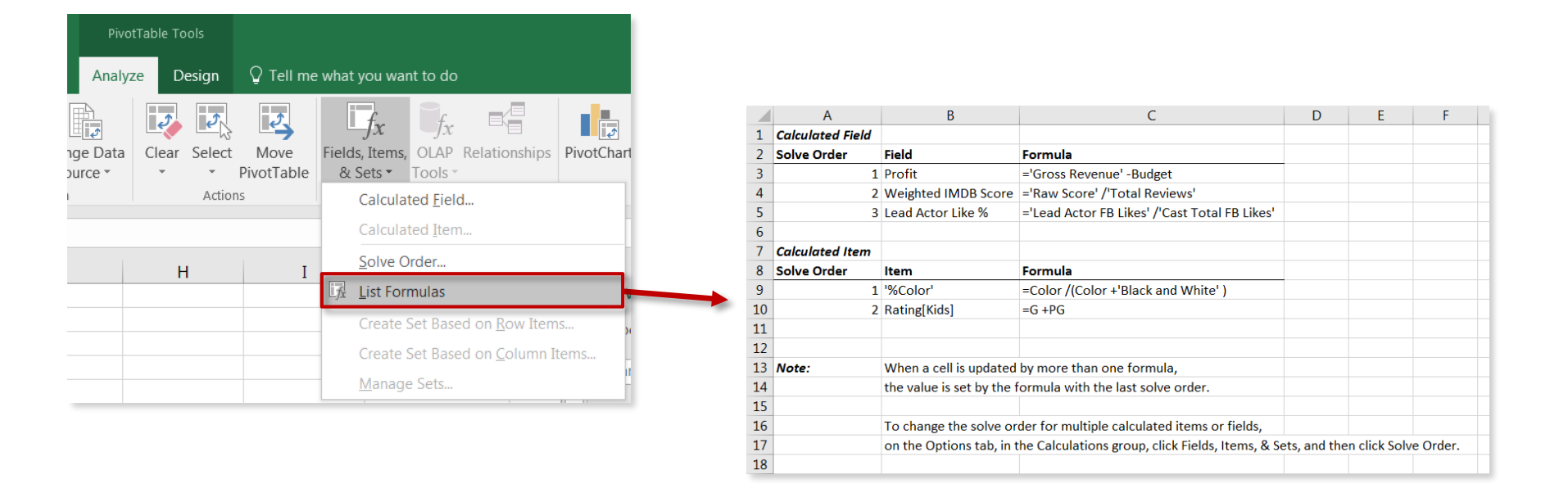

The List Formulas tool produces a new tab summarizing all calculated fields and items associated with a given Pivot, along with the current solve order

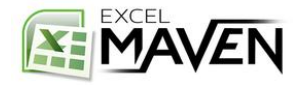

## **PIVOT CHARTS**

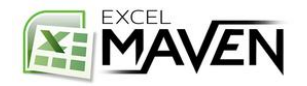

#### **PIVOT CHART 101**

A **PivotChart** is simply a chart that is tied to a specific PivotTable; as you adjust filters and fields in your Pivot, the PivotChart updates dynamically

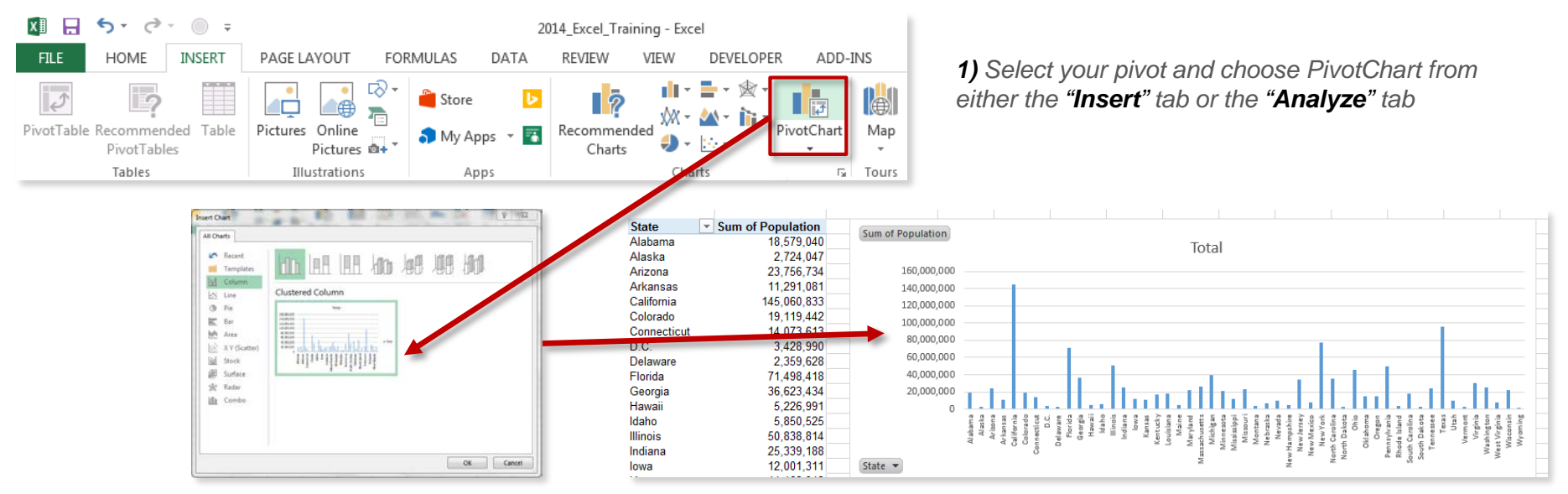

2) Select a chart type

**3)** The PivotChart will be inserted, and dynamically tied to the pivot (**note:** you can filter the view using either the pivot table or the chart itself)

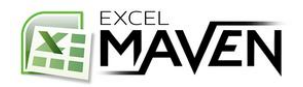

## **PIVOT CHART OPTIONS**

#### The "Analyze" Tab:

| Excel_PivotTable_Exercises_WIP_v2 - Excel |               |                 |                    |            |                |                     |                       | PivotChart Tools |              |           |         | Christopher Dutton |                           |                                   | itton         | Ā             | —                | đ              | × |  |  |  |  |       |      |
|-------------------------------------------|---------------|-----------------|--------------------|------------|----------------|---------------------|-----------------------|------------------|--------------|-----------|---------|--------------------|---------------------------|-----------------------------------|---------------|---------------|------------------|----------------|---|--|--|--|--|-------|------|
| File Ho                                   | me Insert I   | Page Layo       | ut f               | Formulas   | Data           | Review              | View                  | Develop          | er Analyti   | tics Edge | Power F | Pivot              | Analyze                   | Design                            | Format        | 🔉 Tel         | l me wha         | you want to do |   |  |  |  |  | R₁ si | nare |
| Chart Name:<br>Chart 2                    | Active Field: | Drill<br>s Down | ↑<br>Drill<br>Up * | * Expand F | Field<br>Field | Insert<br>Slicer Ti | Insert<br>imeline Cor | Filter           | Refresh Char | inge Data | Clear M | dove<br>Chart      | Fields, Items<br>& Sets - | f <sub>x</sub><br>OLAP<br>Tools - | Relationships | Field<br>List | Field<br>Buttons | Ŧ              |   |  |  |  |  |       |      |
| PivotChart                                |               | Active          | Field              |            |                |                     | Filter                |                  | Data         | а         | Action  | ns                 |                           | Calculation                       | IS            | Sh            | ow/Hide          |                |   |  |  |  |  |       | ^    |

#### The "Design" Tab:

| 🖬 🔊 🖑           |        |             |          | Excel_PivotTable_Exercises_WIP_v2 - Excel |        |            |                |             |         | PivotChart Tools |           |           |              |           |  |  |       | $\times$ |
|-----------------|--------|-------------|----------|-------------------------------------------|--------|------------|----------------|-------------|---------|------------------|-----------|-----------|--------------|-----------|--|--|-------|----------|
| File Home       | Insert | Page Layout | Formulas | Data Review                               | v View | Developer  | Analytics Edge | Power Pivot | Analyze | Design           | Format    | 🖓 Tell m  | e what you w | ant to do |  |  | R₁ sr | hare     |
| Add Chart Quick | Change |             |          |                                           |        |            |                |             |         |                  | Switch Ro | v/ Select | Change       | Move      |  |  |       |          |
| Chart Layouts   | COIDID |             |          |                                           | Cł     | art Styles |                |             |         |                  | Da        | ta        | Туре         | Location  |  |  |       | ~        |

#### The "Format" Tab:

| Excel_PivotTable_Exercises_WIP_v2 - Excel       |                             |             |           |            |                      |                                                               |                                | ivotChart Too |        | Christopher Dutton 📧 —                                |                                                                                                    |                                                                                                    |          |
|-------------------------------------------------|-----------------------------|-------------|-----------|------------|----------------------|---------------------------------------------------------------|--------------------------------|---------------|--------|-------------------------------------------------------|----------------------------------------------------------------------------------------------------|----------------------------------------------------------------------------------------------------|----------|
| File Home Ins                                   | ert Page Layout Fo          | ormulas Dat | ta Review | View Devel | loper Analytics Edge | Power Pivot                                                   | Analyze                        | Design        | Format | ${ig Q}$ Tell me what you want                        | to do                                                                                                    |                                                                                                    | A₁ Share |
| Chart Area<br>Selection<br>Reset to Match Style | Change<br>Change<br>Shape * | Abc         | Abc Abc   | Abc        | Abc Abc Abc          | <ul> <li>Shape F</li> <li>Shape C</li> <li>Shape E</li> </ul> | ill *<br>Outline *<br>ffects * | А             | A      | A Text Fill *<br>A Text Outline *<br>A Text Effects * | Bring Forward ~       Image: Align         Send Backward ~       Image: Group         Selection Pane       Image: Align | P →<br>P →<br>te → Width: 3.57" ↓<br>7.58" ↓<br>2.57" ↓<br>2.57" ↓<br>2 |          |
| Current Selection                               | Insert Shapes               |             |           | Shape      | e Styles             |                                                               | G                              |               | WordA  | Int Styles 🛛                                          | Arrange                                                                                                    | Size 54                                                                                                    | ^        |

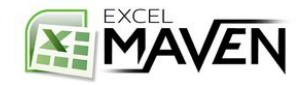

### **PIVOT CHART LAYOUTS & STYLES**

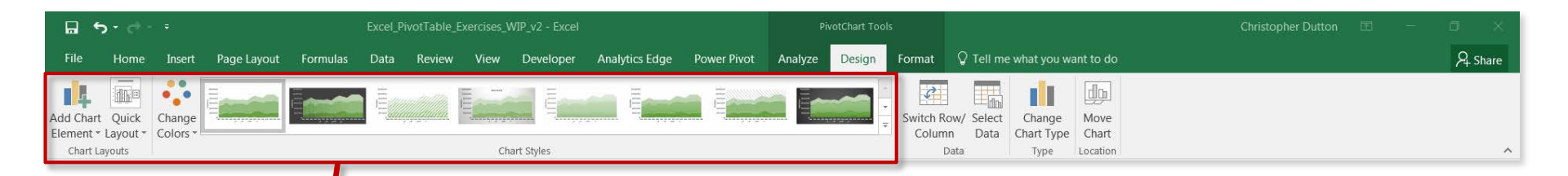

Chart Layouts & Styles allow you to adjust the look and feel of a PivotChart, including adding elements, changing color palettes, or applying pre-set templates

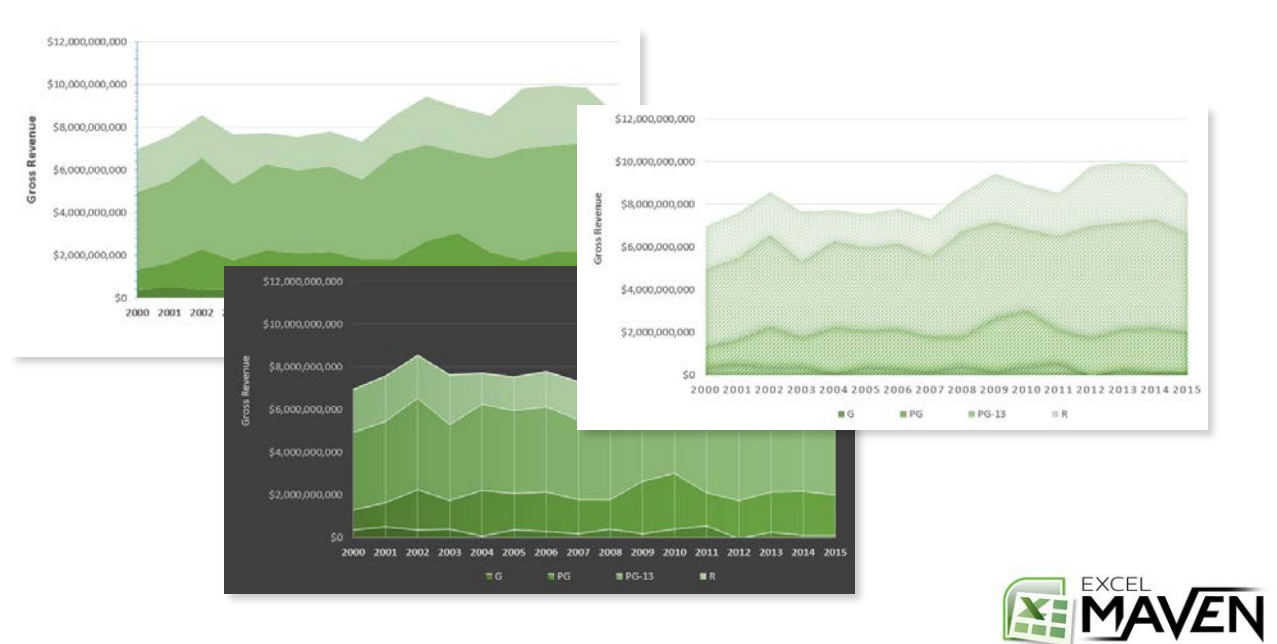

## **PIVOT CHART FIELD BUTTONS**

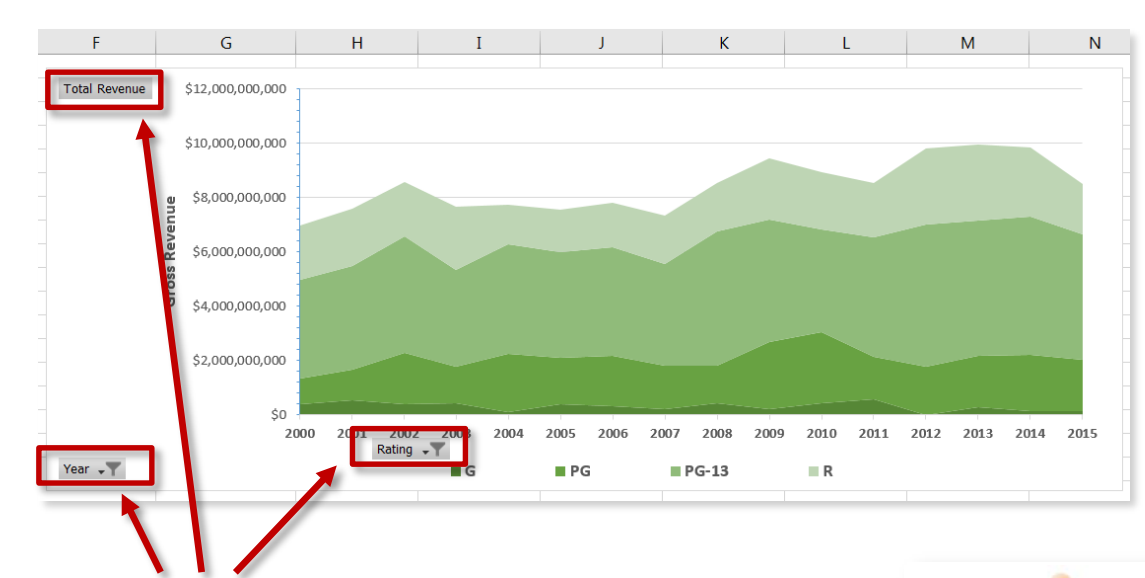

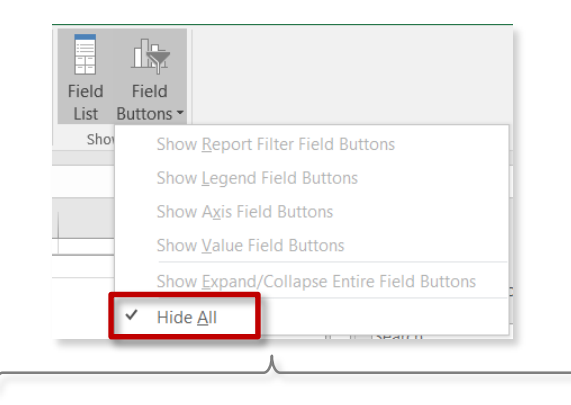

Select **PivotChart Tools** → **Analyze** → **Field Buttons** to hide them from the chart (or right click one of them from the chart itself)

## **Field Buttons** allow you to apply or adjust filters directly within the chart

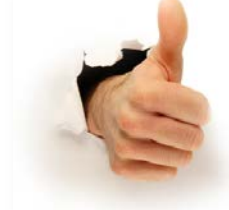

#### **PRO** TIP:

You can format PivotCharts exactly like normal Excel charts – the only difference is that PivotCharts are dynamically tied to a PivotTable

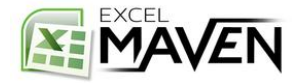

#### **ADDING SLICERS**

A **Slicer** is basically a "prettier" version of a PivotTable filter; it works exactly the same way by filtering the data you see in your PivotTable and PivotCharts

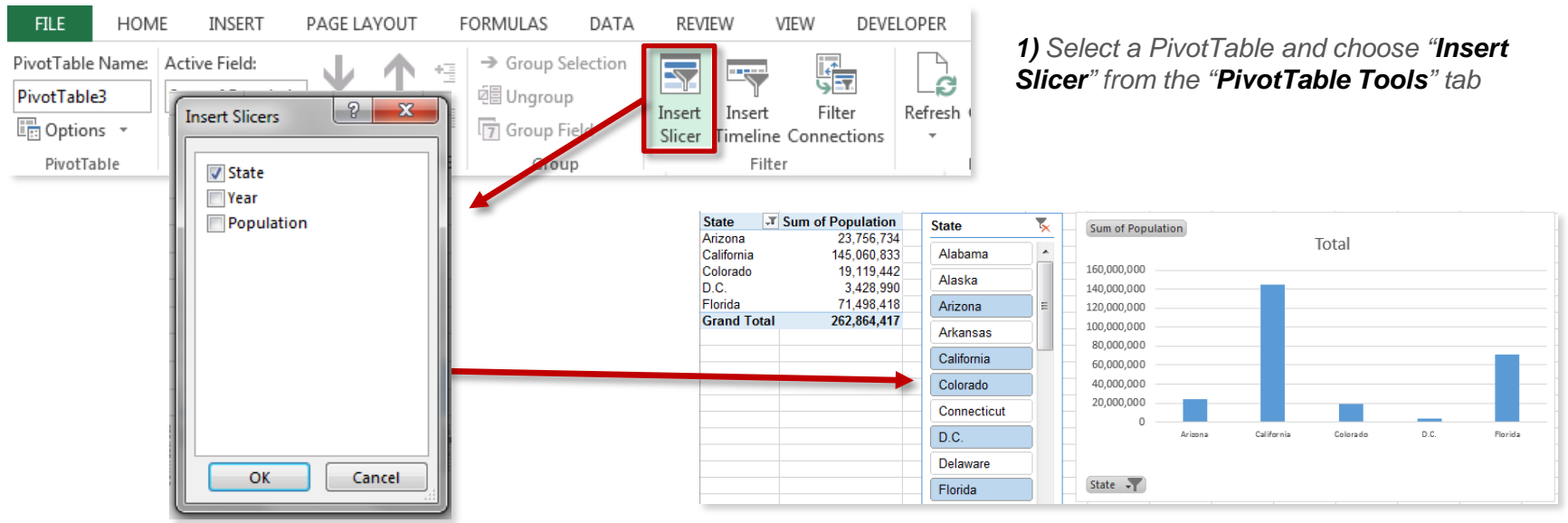

**3)** The Slicer will be inserted next to your table, allowing you to filter on specific values (or combinations, using the **CTRL** key)

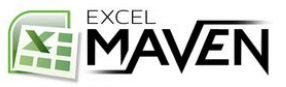

**2)** Select the field(s) that you want to filter

#### **ADDING TIMELINES**

#### A **Timeline** works just like a Slicer – it's just formatted to work specifically with Date & Time fields

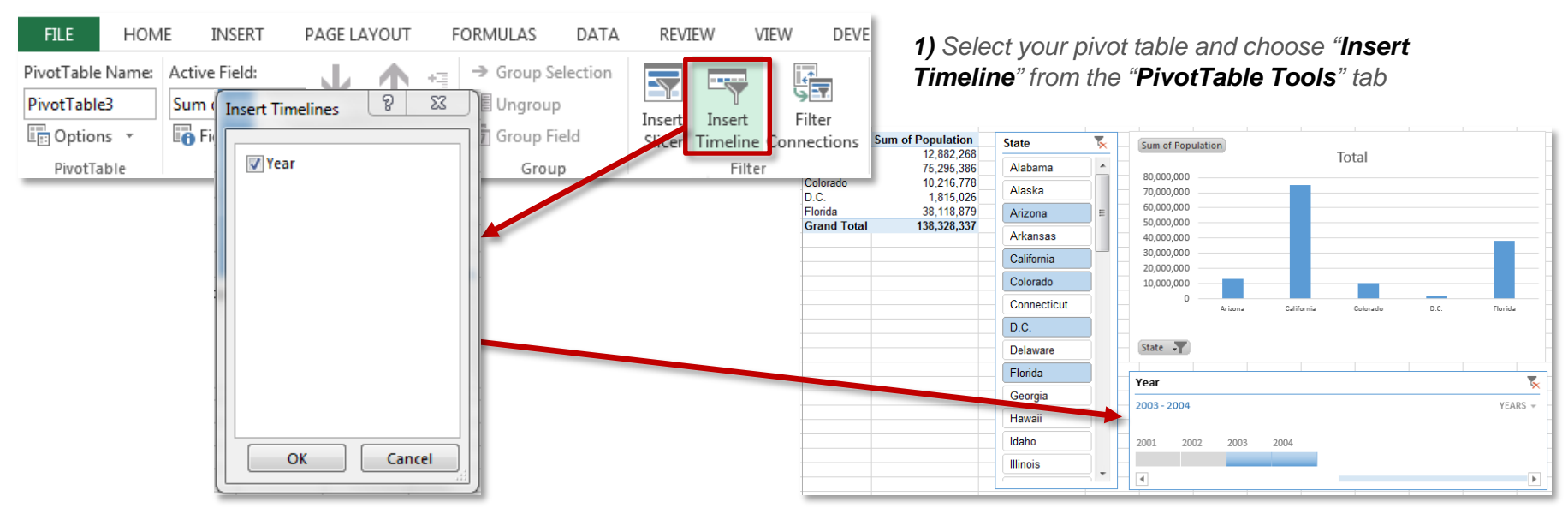

**2)** Select the date/time field(s) that you want to filter

**3)** The Timeline is inserted, allowing you to filter on specific time frames (**Note:** may need to adjust unit of time (month, year, etc.))

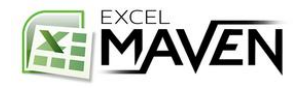